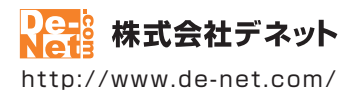

# かんたん動画編集3

### 取扱説明書

製品ご利用前に必ずお読みください

| 動作環境・インストール/アンインストール方法・起動方法・<br>アップデート方法・困ったときは                       |
|-----------------------------------------------------------------------|
|                                                                       |
| ●面の説明                                                                 |
| ダウンロードサービスのご利用方法76~78                                                 |
| くまくあるお問い合わせ ····································                      |
| お問い合わせ窓口                                                              |
| ※お問い合わせの際は、ユーザー登録が必須となります。<br>※冊子取扱説明書に貼付されているシリアルナンバーが必要になります。       |
| ホームページで最新情報をご確認いただけます。<br><u>http://www.de-net.com/</u><br>クリックで開きます。 |

| 動作環境・ご注意                                     | 3            |
|----------------------------------------------|--------------|
| インストール・アンインストール方法                            | 4~7          |
| 起動方法                                         | 8~9          |
| ソフトウェアのアップデートについて                            | 10           |
| 困ったときは                                       | 11           |
| 動画編集をする前の準備                                  | 12~13        |
| 動画編集をする                                      |              |
| 動画を追加する                                      | 14~15        |
| 画像を追加する                                      | 16~17        |
| 文字を追加する                                      | 18~19        |
| 音楽を追加する                                      | 20           |
| 追加した動画の冉生開始時間を設定する                           | 21~22        |
| 追加した動画の再生終了時間を設定する                           | 23~24        |
| 追加した動画の音声設定を9る                               | 25           |
| 追加した動画に切り替え効果をつける                            | 26~27        |
| 追加した動画にエノエクトをつける                             | 28~29        |
| 迫加した画像の表示時間を設たする                             | 50~51        |
| 迫加した画像の衣示位値を設たする                             | 52~55        |
| 迫加した画像にフレーム·系材をフける<br>迫加した立字の主子時間を設守する       | 54~55        |
| 迫加した文子の衣小时间で設定する 迫加した立字の主子位罢た辺字する            |              |
| 迫加した文子の衣小位置を設たする 追加した主客の再生開始時間を設定する          |              |
| 迫加した自来の円工用知时间で設定する<br>追加した音楽の雨生紋了時間を設定する     | 40,041       |
| 追加した音楽の音声設定をする<br>追加した音楽の音声設定をする             | ۲۲- ۲۲<br>۸۸ |
| において日本の日本の日本の日本の日本の日本の日本の日本の日本の日本の日本の日本の日本の日 | 45           |
| 編集した動画を出力する                                  | 46~48        |
| (は良いつと「かんたん動画手作り描で) (1+0)                    |              |
| 動画の手振れを補正する                                  | 49~51        |
|                                              | 45 51        |
| 「竹腐ソノト「動画変換ツール」                              | F2 F4        |
| 劉囲を変換する                                      | 52~54        |
| 付属ソフト「リッピングツール」                              |              |
| しDの音楽をパソコンに保存する                              | 55           |
| 画面・各部の説明                                     |              |
| プロジェクト選択画面                                   | 56           |
| プロジェクト編集画面                                   | 57~61        |
| ファイル選択画面                                     | 62~65        |
| フレーム・素材画面                                    | 66           |
| 切り替え効果画面                                     | 6/           |
| ⊥ノェクト画面<br>☆☆> カチェ                           | 68           |
| 乂子八刀凹凹<br>動画を出力する画面                          | by~/0        |
| 割回で山刀りつ凹凹<br>か/た/動画チャッボエ↓↓。                  | /1           |
| いかにか期回ナ城い伸止L1Te<br>動画亦協い」II.                 | /2           |
| 町回久安フ <sup>ー</sup> ル<br>  ωピンガい_  .          | / 3~/4       |
| シッピンシン ル                                     | 75           |
| タワンロートサービスのご利用方法                             | /b~78        |
| よくあるお問い合わせ                                   | 79~86        |
| お問い合わせ窓口                                     | 87~88        |

### 動作環境・ご注意

#### ■ 動作環境

| 対応PC<br>OS                                                                             | メーカーサポートを受けられる Windows パソコン ● Mac には対応しておりません。<br>Windows 8.1 / 8 / 7 / Vista / XP<br>● マイクロソフトのサポート期間が終了している OS での動作は保証いたしません。また弊社ユーザーサポートも対象外です。<br>● 日本語版 OS の 32bit 版専用ソフトです。● Windows 8.1 / 8 / 7 64bit では、WOW64(32bit 互換モード)で動作します。<br>● Windows 8.1 / 8 では、デスクトップモードのみ対応です。● OS が正常に動作している環境でお使いください。● 対応 OS の<br>動作環境を満たした環境でのご利用が前提となります。● 最新のサービスパック及びアップテートがされている環境で<br>お使いください。● Server OS には対応しておりません。管理者権限を持ったユーザーでお使いください。                                                                                                    |
|----------------------------------------------------------------------------------------|----------------------------------------------------------------------------------------------------|
| CPU                                                                                    | Intel プロセッサ 2GHz 以上(または同等の互換プロセッサ)                                                                                                    |
| ブモリ ビニナマエリ                                                                             |                                                                                                    |
| ビデオメモリ                                                                                 | 28MB 以上<br>1000/1024 以上の短角度で免疫症 20hit True color 以上ま一部代われの                                                                                                    |
| 71,7771                                                                                | 1260×1024 以上の解除度で巴沫度 320に1100 C001 以上衣示り服なもの。<br>● 両面の秘密度体1200×1024 主要の提合「おたたた動画短集 2,の両面が正常にま一されませた                                                                                                    |
| CD-ROM                                                                                 | ●回回の所該反応 1200 ~ 1024 不同の場合に 1770/270到回帰来 5300回回が正市にながられる 270。<br>使速10 ト                                                                                                    |
| ハードディスク                                                                                | 4GB以上の空き容量(インストール時) ● 左記以外にシステムドライブにデータ保存のための空き容量が必要となります。                                                                                                    |
| 対応ファイル                                                                                 | ●かんたん動画編集3                                                                                                    |
| その他                                                                                    | <ul> <li>         To COUNT (ACC)          To COUNT (ACC)          To COUNT (ACC)      </li> <li>         To COUNT (ACC)          To COUNT (ACC)      </li> <li>         To COUNT (ACC)          To COUNT (ACC)      </li> <li>         To COUNT (ACC)          To COUNT (ACC)      </li> <li>         To COUNT (ACC)          To COUNT (ACC)      </li> <li>         To COUNT (ACC)      </li> <li>         To COUNT (ACC)          To COUNT (ACC)      </li> <li>         To COUNT (ACC)      </li> <li>         To COUNT (ACC)      </li> <li>         To COUNT (ACC)         </li> <li>         To COUNT (ACC)      </li> <li>         To COUNT (ACC)         </li> <li>         To COUNT (ACC)      </li> <li>         To COUNT (ACC)      </li> <li>         To COUNT (ACC)      </li> <li>         To COUNT (ACC)         </li> <li>         To COUNT (ACC)         </li> <li>         To C</li></ul> |
| ■ご注意                                                                                   |                                                                                                    |
| <ul> <li>他のソフトとの互換</li> <li>本ソフトをインスト</li> <li>環境が必要となりま</li> <li>本ンフト上で制限は</li> </ul> | 性はありません。<br>ールする際、PDF マニュアルがインストールされます。PDF マニュアルを見るには PDF ファイルが閲覧できる<br>す。<br>ありませんが、一度に大量の動画・画像・音楽を変換・読込するとパソコンの環境によっては動作等に遅延が<br>サオ                                                                                                    |

また、動画の変換中や出力中などに他の操作を行うと、動作等に遅延がみられる他、パソコンが停止状態になる場合があります。

- 対応ファイルの読込・出力に必要なコーデック、フィルター等が必要です。
- お使いのパソコン上で正常に再生できる動画・音楽・画像のみ読込対応となります。
- ●品質は元の動画状態に依存します。実際の画質や容量は内容によって異なります。
- ●動画編集をスムーズに動作させる為に、処理速度の速い CPU 及び RAM メモリに十分な余裕があるコンピュータにインストールして ご使用されることをお奨めいたします。
- 全てのファイルの入力、出力を保証するものではありません。
- ●保存した動画ファイルをパソコンで再生する場合は、別途再生環境が必要です。
   ●動作環境を満たしている場合でもメモリーが不足することがあります。
- JPEG / BMP / PNG は、一般的な Windows 標準のファイルを基準としています。
- ●特殊なファイル (CMYK カラーモードの物や、Web 表示に特化したファイル等) は、本ソフト上では正常に読み込めない場合があります。
- 本ソフトにはフォントは収録されておりません。
- ●文字の書体はお使いのパソコンにインストールされているフォントの中から選んで使用することができます。
- また一部のフォントは使用できない場合もありますのでご注意ください。 ●CD リッピングツールの CD ドライブを開く、閉じるはパソコンの環境によって使用できない場合があります。
- ●CD はパソコンで正常に再生できるコピープロテクションが施されていない CD に対応しています。
- ●手振れ補正後は動画の縦横サイズが小さくなります。また画質が劣化する場合があります。
- ●長時間の動画やサイズの大きい動画の手振れ補正を行う場合、作業に時間がかかるなどパソコンへの負担が大きくなる場合があります。
- ■弊社ではソフトの動作関係のみのサポートとさせていただきます。また、製品の仕様やパッケージ、ユーザーサポートなどすべての
- サービス等は予告無く変更、または終了することがあります。予めご了承ください。
- ●各種ソフトウェア、またパソコン本体などの各種ハードウェアについてのお問い合わせやサポートにつきましては、
- 各メーカーに直接お問い合わせください。
- ユーザーサポートの通信料・通話料はお客様の負担となります。(サポート料は無料です) 本ソフトの動作以外のご質問や各種専門知識などのお問い合わせには、お答えできない場合があります。 その他ご不明な点などはユーザーサポートまでお問い合わせください
- また、お問い合わせ内容によっては返答までにお時間を頂くこともあります。予めご了承ください。
- ▶弊社のソフトは1つのパソコンに1ユーザー1ライセンスとなっております。
- 本ソフトにはネットワーク上でデータを共有する機能はありません。
- また、ネットワークを経由してソフトや作成したデータを使用することはできません。
- ●本ソフトを著作者の許可無く賃貸業等の営利目的で使用することを禁止します。改造、リバースエンジニアリングすることを禁止します。
- 本ソフトのソフトウェアの再配布・貸与・レンタル・中古品としての取引は禁止します。
- 本ソフトを運用された結果の影響につきましては、弊社は一切の責任を負いかねます。
- また、本ソフトに瑕疵が認められる場合以外の返品はお受けいたしかねますので予めご了承ください。
- ●著作者の許諾無しに、画像・イラスト・文章等の内容全て、もしくは一部を無断で改変・頒布・送信・転用・転載等は法律で禁止されております。
   Microsoft、Windows、Windows 8.1、Windows 8、Windows 7、Windows Vista、Windows XPは
- 米国 Microsoft Corporation の米国及びその他の国における登録商標または商標です。
- ●Intel はアメリカ合衆国および他の国における Intel Corporation の登録商標または商標です。
- Mac、Mac OS は、米国および他国の Apple Inc. の登録商標です。
- その他記載されている会社名・団体名及び商品名などは、商標または登録商標です。
- 本製品は、株式会社デネットのオリジナル製品です。

インストール・アンインストール方法

#### インストール方法

お使いのパソコンに『かんたん動画編集3』をインストールします。

 インストールする前に・・・ 本ソフトをインストールする前に、次の項目をご確認ください。
 ハードディスクの空き容量 か4GB以上必要(左記以外にシステムドライブ上にデータ保存の 為の空き容量が必要)です。
 管理者権限について インストールするパソコンの管理者権限を持っているユーザーがインストールを行ってください。
 アプリケーションソフトの停止 インストールする前にウィルス対策ソフトなどの常駐ソフトや他のアプリケーションを停止して ください。
 \*WindowsOSやお使いのパソコンそのものが不安定な場合も、正常にインストールが行われない場合があります。

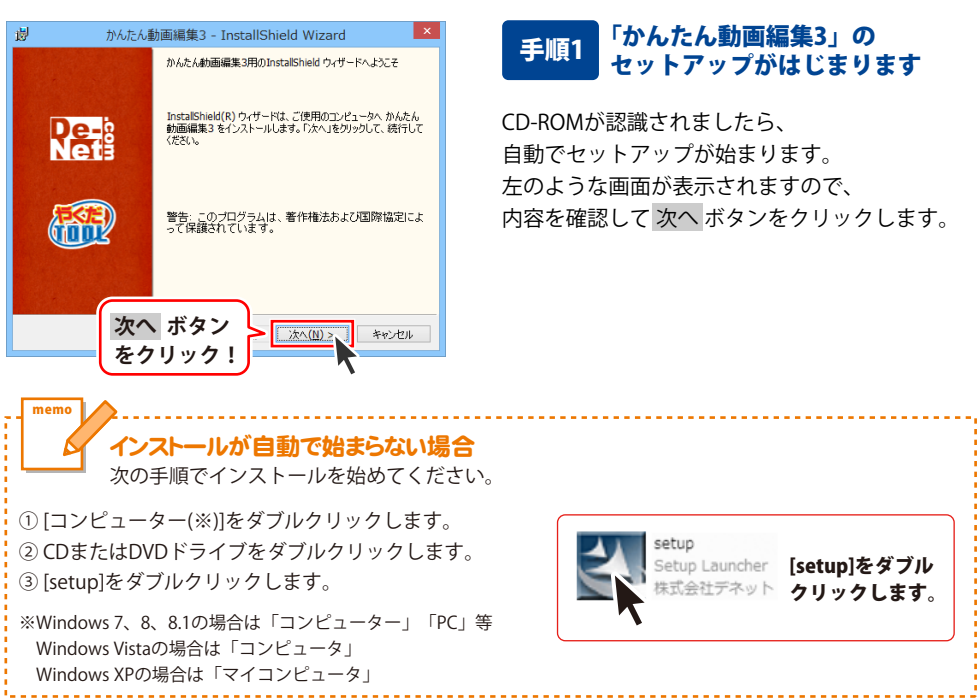

Δ

# インストール・アンインストール方法

| 🚽 かんたん動画編集3 - InstallShield Wizard 본                                                                                                    |
|----------------------------------------------------------------------------------------------------|
| 使用許諾契約 次の使用許諾契約書を注意深くお読みください。                                                                                                    |
| 使用許諾契約書                                                                                                    |
| この使用許諾書は、本製品および、関連資料をご使用するにあたっての条件を<br>定めたもので、株式会社デネットとお客様との間で交わされる契約です。                                                                                                    |
| お客補は、使用許諾契約書をお読みの上、同意いただける場合は<br>(使用許諾契約の条項に同意します)にチェックをつけ、「次へ」ボタン<br>を押してソフトウェアをインストールして下さい。                                                                                                    |
| 「使用許諾条件」に同意された場合のみ、ソフトウェアをインストールして ✓                                                                                                    |
| ○使用注語の 次へ ボタン                                                                                                    |
|                                                                                                    |
|                                                                                                    |
| かんたん動画編集3 - InstallShield Wizard                                                                                                    |
| 1ンストールためンテルション<br>このフォルダンインストールする場合は、「次へ」をシリックしてください。影响フォルダにイ<br>ンストールする場合は、「変更」をグリックします。                                                                                                    |
| かんたん動画編集3 のインストール先:<br>C+¥Program Files¥De-Net¥MovieEditor3¥ 変更(C)                                                                                                    |
|                                                                                                    |
|                                                                                                    |
|                                                                                                    |
|                                                                                                    |
| InstallShield 次へ ボタン                                                                                                    |
| をクリック! ホヘ(N)> キャンセル                                                                                                    |
| <b>_</b>                                                                                                    |
|                                                                                                    |
| おかたん動画編集3 - InstallShield Wizard x and 50/50/201-00133%価格できました x and 50/50/201-00133%価格できました x and 50/50/201 x and 50/50/201 x and 50/50 x and 50/50/201 x and 50/50 x |
| 対 かんたん動画編集3 - InstallShield Wizard すログラムをインストールをする準備ができました っィザードは、インストールを指始する準備ができました。                                                                                                    |
| ガンルたん動画編集3 - InstallShield Wizard     プログラムをインストールを含単像ができました     ウィサードは、インストールを開始する準備ができました。     インストールを開始する準備ができました。     インストールの設定を参照したり変更する場合は、I戻る」をクリックりてください。「キャンセルきク     リックブをし、ハリナードも称りてはす。                                                                                                    |
|                                                                                                    |
|                                                                                                    |
| ガンルたん動画編集3 - InstallShield Wizard      プログラムをインストールする半爆加できました。      マッイザードは、インストール研想さする準備ができました。      インストールの習品を知られて、原表」をかりっかして(ださい、「キャンセル」をう      リックする、へいが一ド路がてします。      花の設定:      セットアップ タイプ:      福準      インストール先フォルダ:      CYFroram Flie#De=Net#MovieEditor3¥                                                                                                    |
|                                                                                                    |
|                                                                                                    |
| b) かんたん動画編集3 - InstallShield Wizard      プログラムをインストールを実際的できれた。     マ・サードは、インストールを開始する準備ができれた。     インストールの設定を登場したの支更する場合は、IE&31をひゅうひにください。「キャンセル1をひ<br>1997すると、パイナード格ドイレオす。     オロの設定      セットアップ タイプ:     標準     インストール、先フォルグ:     O ギFroram Files*De-Net¥MovieEditor3¥     コープ情報:     名前: Windows User     インストールレ     ボタン     ケノレック 1     チャンオル                                                                                                    |
| b) かんたん動画編集3 - InstallShield Wizard      つけうえたインストールを実際ができました。     インストールを開始する準備ができました。     インストールを開始する準備ができました。     インストールを開始する準備ができました。     インストールを開始する準備ができました。     マークストールの設定を参照したりままする場合は、I戻る1をかりつりしてだだい。「キャンセル」を     マッケイのに     マークストールグ     マークストールズタン     マークストールズタン     マークストールズタン     マークストールズタン     マークストールズ     キャンセル                                                                                                    |
| b) かんたん動画編集3 - InstallShield Wizard      つけったん動画編集3 - InstallShield Wizard      つけったんしついないないないないないないないないないないないないないないないないないないな                                                                                                    |
| by かんたん動画編集3 - InstallShield Wizard      つけろんたいストールを実際ができました。      ・ハストールを実際ができました。      ・ハストールの装置を参照したり支置する場合は、「戻る」をかりつりしてください。「キャンセル」を      リックする、ヘイリートは使用します。      北ストール・先スイル・グラ      ・マンストール・先スイル・グラ      ・マンストール・大ストール      ボタン      ・ハストール      が Windows User      ・・・・・・・・・・・・・・・・・・・・・・・・・・・・・・・・                                                                                                    |
| b) かんたん動画編集3 - InstallShield Wizard      つけろんたい人かしてきない。     の・サードは、インストールを開始する準備ができない。      インストールの設定を登録したり文正する場合は、「戻る」なりかりひてください。「キャンセルルを     リックする、ハウサードも称「します。      現在の設定      マリアッフラクイブ:     標準      インストールル・先フォルグジ:     O SProgram FilesをPE-Net#MovieEditor38      マリ 近都      を訪: Windows User      インストールル ボタン      かんたん動画編集3 - InstallShield Wizard      M      InstalShield 0v/ザードを完了しました      InstalShield 0v/ザードを完了しました                                                                                                    |
| b) かんたん動画編集3 - InstallShield Wizard      つびろんたインストールを認識像ができました。      マンストールを開始する準備ができました。      インストール検知法で考慮したの支援である。      オロの設定      ビットップラダイブ・      標準      インストール・先うオルジ・      C サアップラダイブ・      標準      インストール・先うオルジ・      C サアップラダイブ・      標準      インストール・先うオルジ・      C サアップラダイブ・      標準      インストール・サイントー・      ボタン      ケノリック !      アンストールレ      がんたん動画編集3 - InstallShield Wizard      InstallShield 9:4"-F&ET L&Lを      InstallShield 9:4"-F&ET L&Lを      InstallShield 9:4"-F&ET L&L      InstallShield 9:4"-F&ET L&L      InstallShield 9:4   |
| b)     b)     b)     b)     b)     b)     b)     b)     c)     c   |
| b)     b)     b   |
| b)     b)     b)     b)     b)     b)     b)     b)     b)     c)     c   |
| A MARKA 動画編集3 - InstallSheld Wizard      Jog 52.64(2)A-1/53 # @/fc (\$ st.k.      Jog 72.64(2)A-1/53 # @/fc (\$ st.k.      () - 1/6 # Tog 25 * # # # # # # # # # # # # # # # # # #                                                                                                    |
| b)     b)     b)     b)     b)     b)     b)     b)     b)     b)     b)     b)     b)     c)     c   |
| b)     b)     b)     b)     b)     b)     b)     b)     b)     b)     c)     c   |

#### 手順2 使用許諾契約の内容を確認します

使用許諾契約書の内容を確認し、 使用許諾契約の条項に同意しますをクリックして 選択した後、次へ ボタンをクリックしてください。

#### 手順3 インストール先を確認します

インストール先を変更することができます。 変更しない場合は 次へ ボタンをクリックして ください。 インストール先を変更する場合は 変更 ボタンを クリックして、インストール先を選択してから、 次へ ボタンをクリックしてください。 通常はインストール先を変更しなくても問題は ありません。

#### 手順4 インストールの設定内容を 確認します

インストール先等の情報が表示されます。 確認を行い、インストールを行う場合は インストール ボタンをクリックしてください。

#### 手順5 インストール完了です

インストールが正常に終了すると左のような 画面が表示されます。

内容を確認して、完了 ボタンをクリックして ください。

インストール・アンインストール方法

#### アンインストール方法

お使いのパソコンから『かんたん動画編集3』をアンインストール(削除)します。

本ソフトを完全に終了して、

タスクバーの左下あたりにマウスカーソルを合わせます。

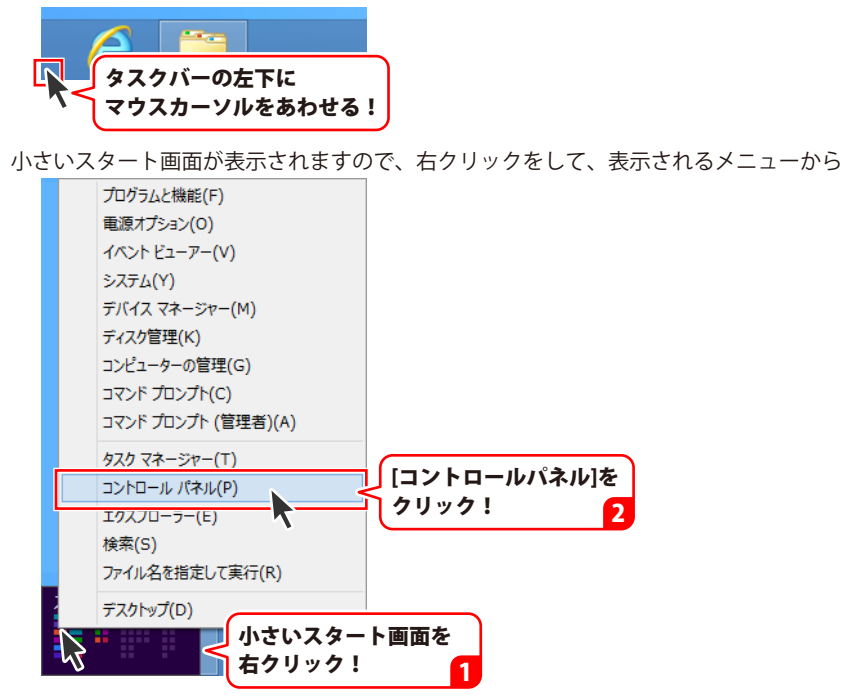

「コントロールパネル」→「プログラムのアンインストール」で 一覧表示されるプログラムの中から「かんたん動画編集3」を選択して「アンインストール」を クリックすると、確認メッセージが表示されますので、はい ボタンをクリックすると アンインストールが実行されます。

※Windows OSが7の場合、 Windows OSが7の場合、 ボタン→「コントロールパネル」→ 「プログラムのアンインストール」を選択してアンインストールを行ってください。

※Windows OSがVistaの場合、

※Windows OSがXPの場合、 3 スタート → 「コントロールパネル」→「プログラムの追加と削除」 を選択してアンインストールを行ってください。

# インストール・アンインストール方法

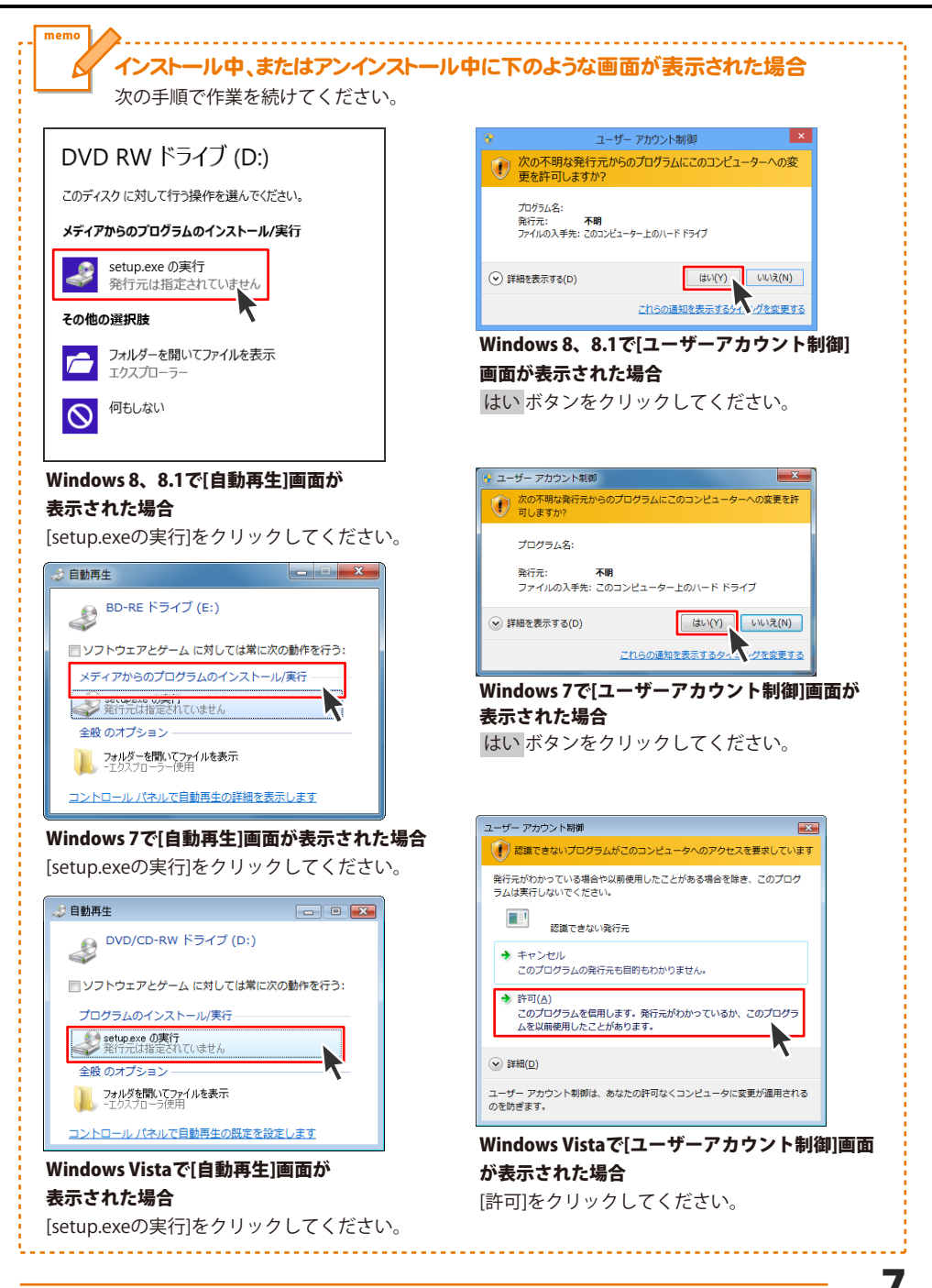

# 起動方法

### スタート画面 (Windows 8、8.1) からの起動

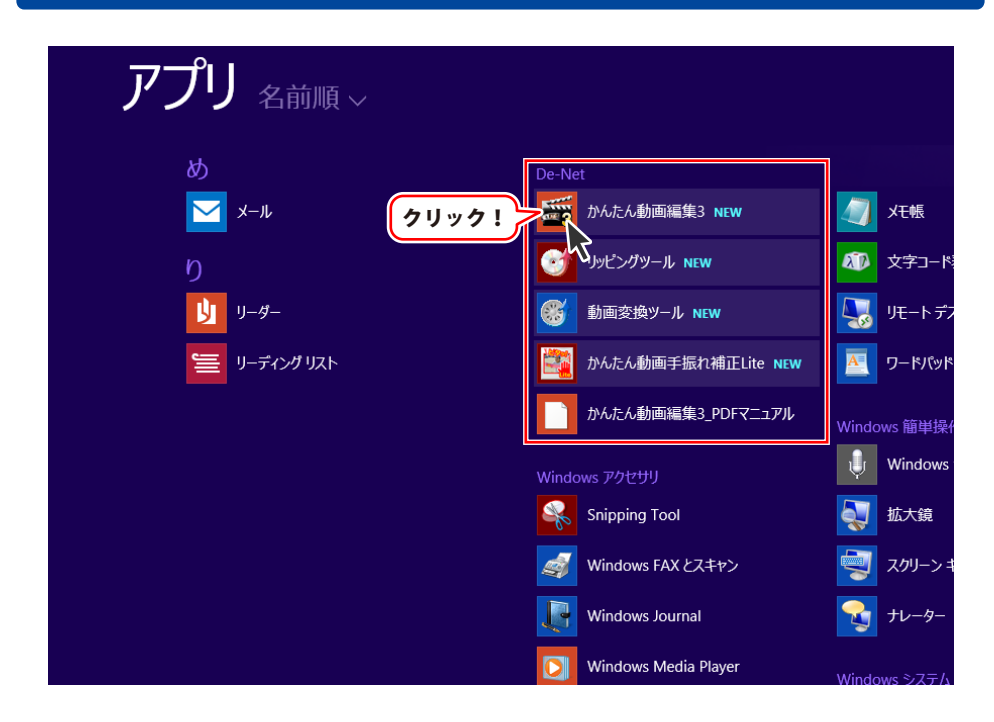

タスクバーの左下あたりにマウスカーソルをあわせます。

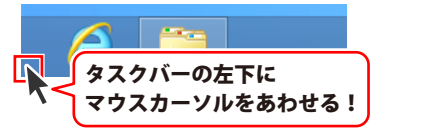

小さいスタート画面が表示されますので、クリックをします。

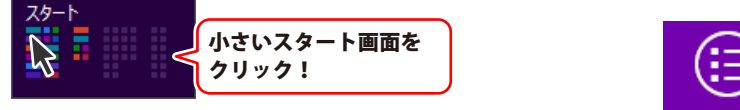

スタート画面が表示されますので、スタート画面上で右クリックして、 すべてのアプリ を クリックして「De-Net」→「かんたん動画編集3」 をクリックしますと、 本ソフトが起動します。

# 起動方法

#### スタートメニュー (Windows 7、Vista、XP) からの起動

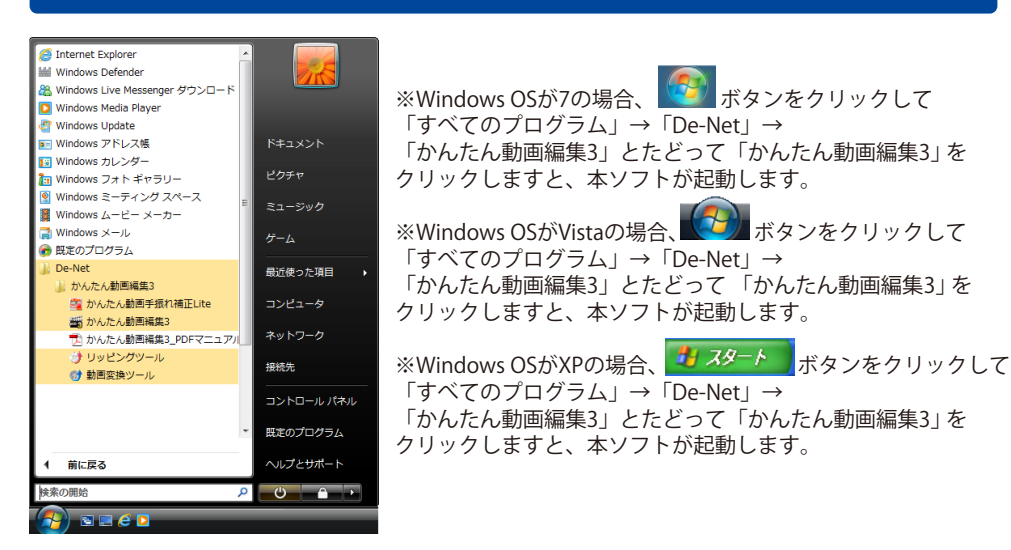

### デスクトップショートカットからの起動

正常にインストールが完了しますと、デスクトップに下の様なショートカットアイコンができます。 ダブルクリックをすると、ソフトが起動します。

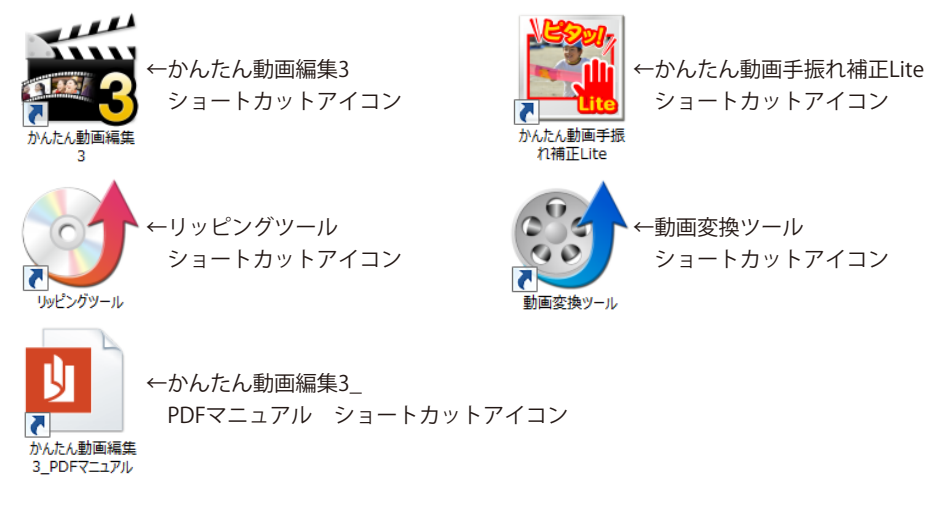

#### ソフトウェア最新版について

下記、弊社ホームページよりソフトウェアの最新情報をご確認ください。 ソフトウェア最新版をホームページよりダウンロードを行い、お客様がお使いのソフトウェアを 最新のソフトウェアへ更新します。ソフトウェア最新版をご利用いただくことで、より快適に 弊社ソフトウェアをご利用いただけます。

> ダウンロード ボタンをクリック! ※シリアルナンバーは、冊子の

操作説明書表紙に貼付されています

お客様はコチラ

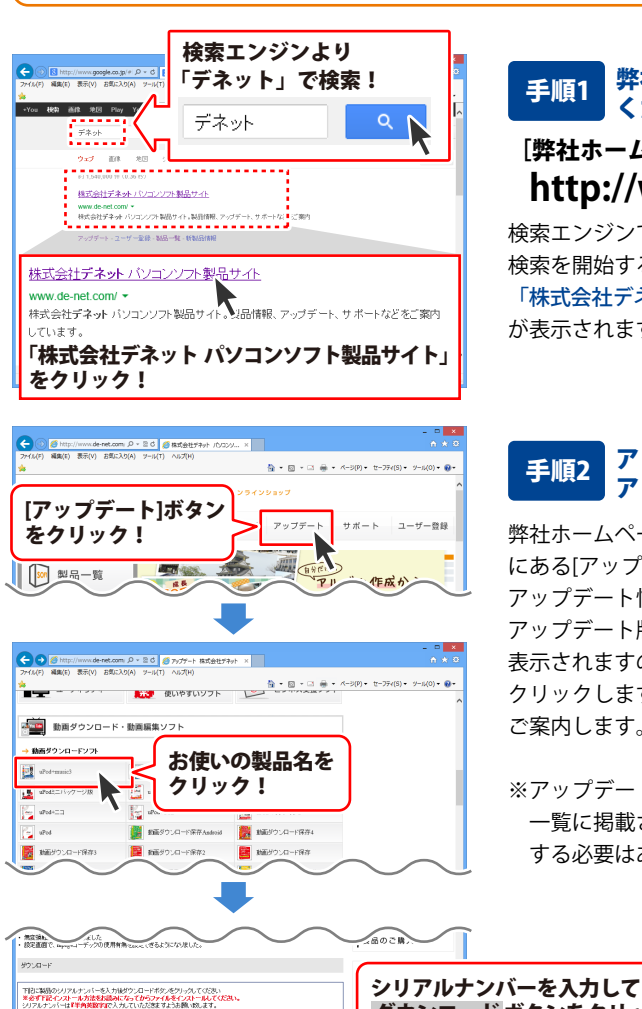

#### 手順1 <mark>弊社ホームページにアクセスして</mark> ください。

[弊社ホームページ] http://www.de-net.com/

検索エンジンで「デネット」と入力して 検索を開始すると、 「株式会社デネット パソコンソフト製品サイト」 が表示されますので、クリックしてください。

#### 手順2 アップデートページを開いて アップデート状況を確認します

弊社ホームページが表示されましたら、画面上部 にある[アップデート]ボタンをクリックして、 アップデート情報ページを開いてください。 アップデート版を公開している製品一覧が 表示されますので、お使いの製品名を クリックしますと、ダウンロードするページを ご案内します。

※アップデート版を公開していない製品は 一覧に掲載されていませんので、アップデート する必要はありません。

ダウンロード

シリアルナンバー

インストール方法

### 困ったときは

操作に困ったときには、以下の内容をご確認ください。

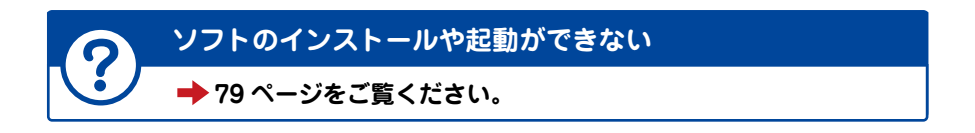

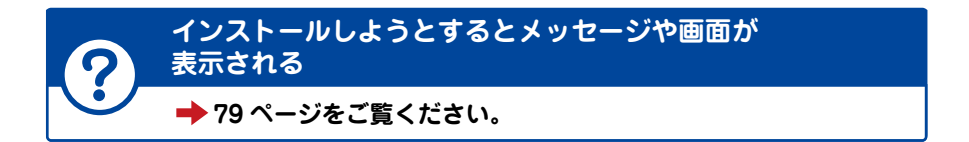

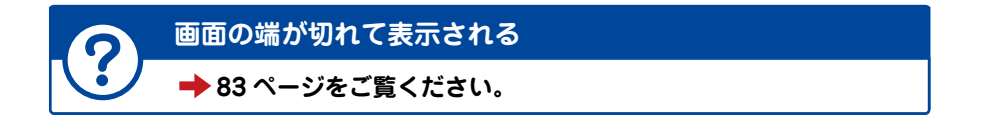

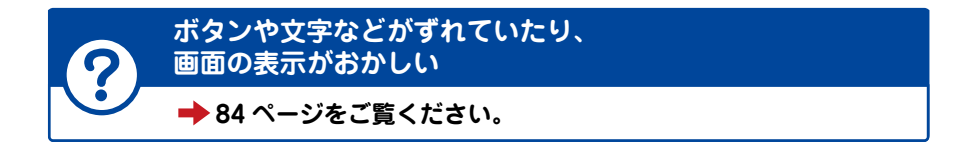

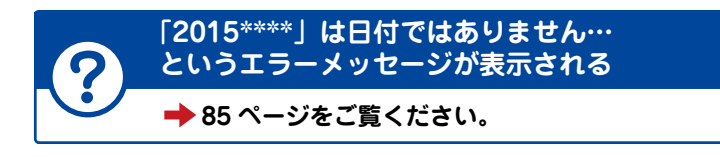

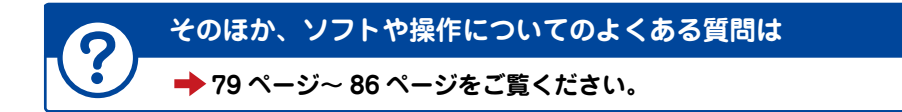

# 動画編集をする前の準備

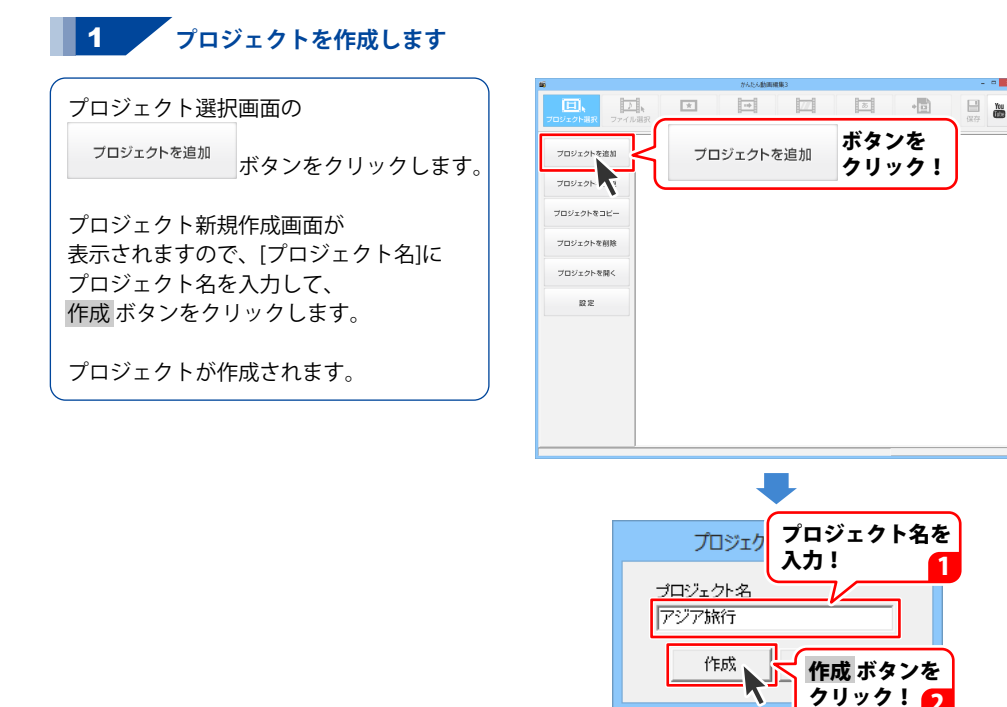

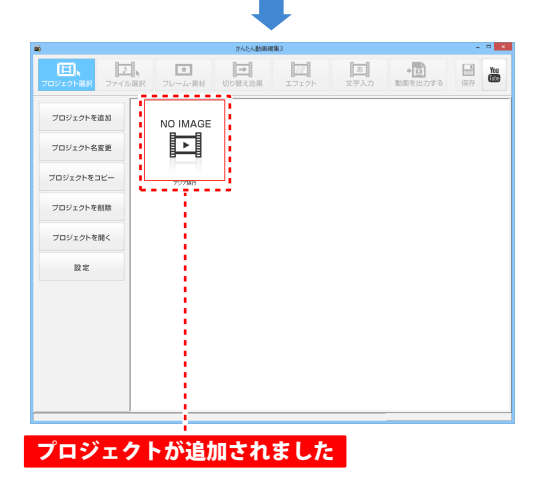

動画編集をする前の準備

# 動画編集をする前の準備

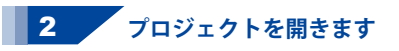

作成したプロジェクトを開いて、 動画編集をはじめます。

開くプロジェクトを選択して、 プロジェクト選択画面の

<sup>プロジェクトを開く</sup> ボタンをクリックします。

プロジェクトが開き、ファイル選択画面に 切り替わります。

※プロジェクトをダブルクリックしても、 同様にプロジェクトが開いて、 ファイル選択画面に切り替わります。

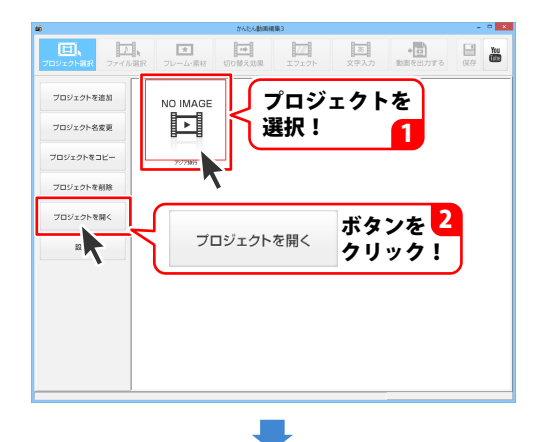

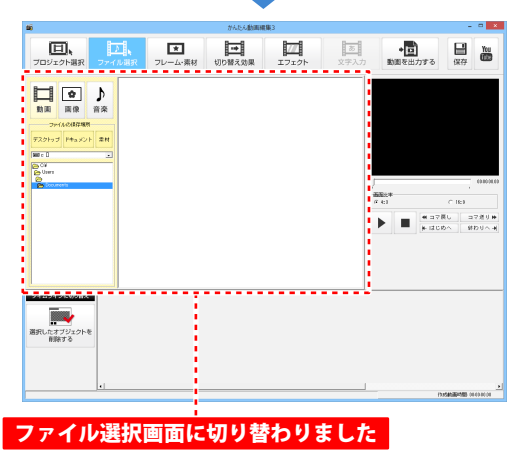

#### 動画を追加する

#### 1 追加する動画ファイルを選択します

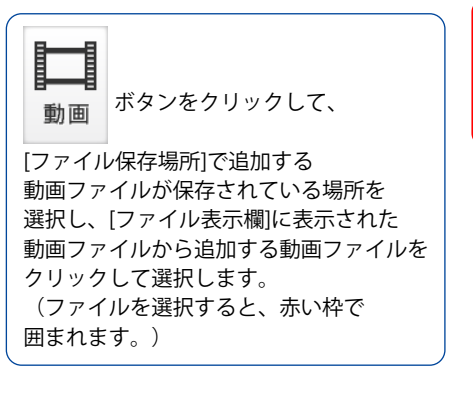

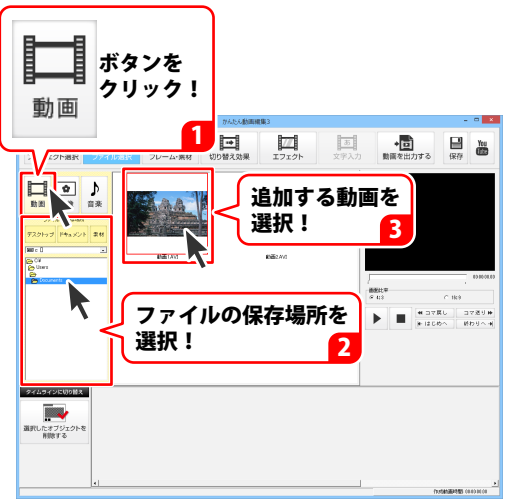

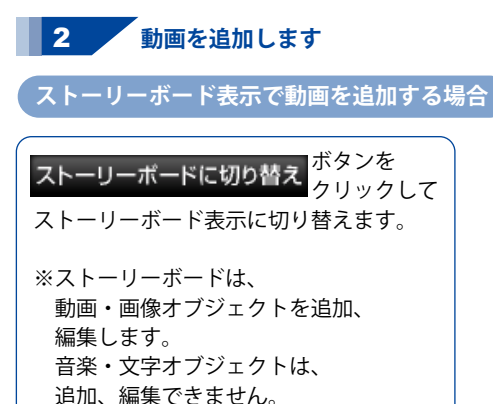

ストーリーボードへ追加する 動画ファイルをドラックします。

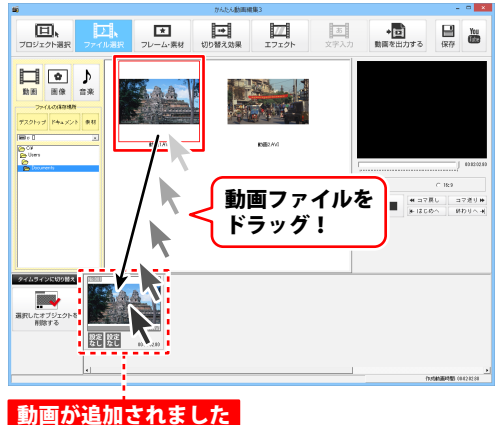

#### タイムライン表示で動画を追加する場合

タイムラインに切り替え クリックして タイムライン表示に切り替えます。

タイムラインへ追加する動画ファイルを ドラックします。

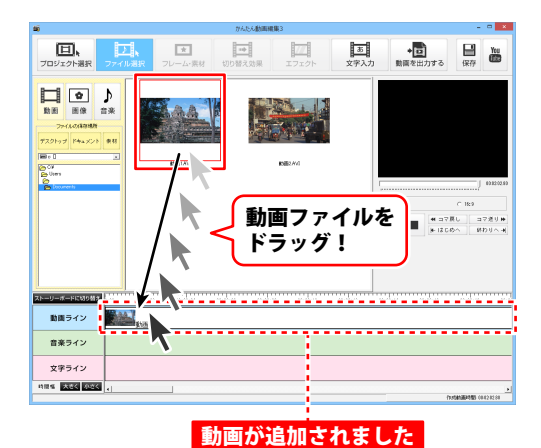

かんたん動画編集3

#### 画像を追加する

#### 追加する画像ファイルを選択します

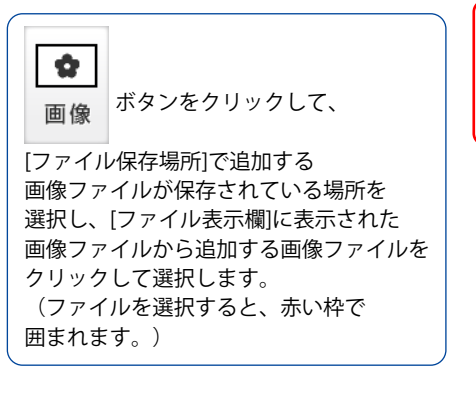

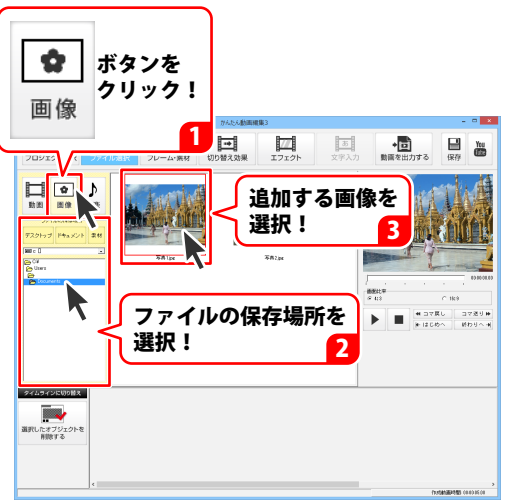

# 2 画像を追加します

ストーリーボード表示で画像を追加する場合

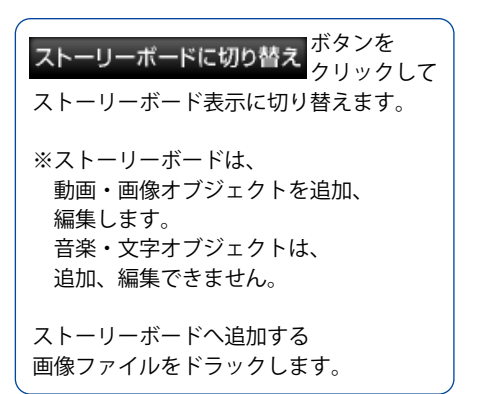

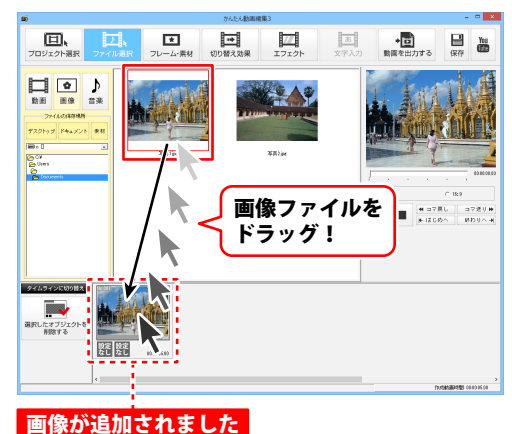

#### タイムライン表示で画像を追加する場合

タイムラインに切り替え クリックして タイムライン表示に切り替えます。

タイムラインへ追加する画像ファイルを ドラックします。

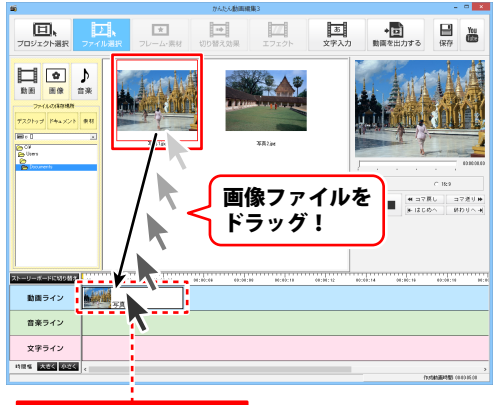

画像が追加されました

### 文字を追加する

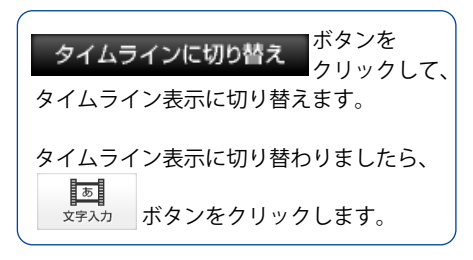

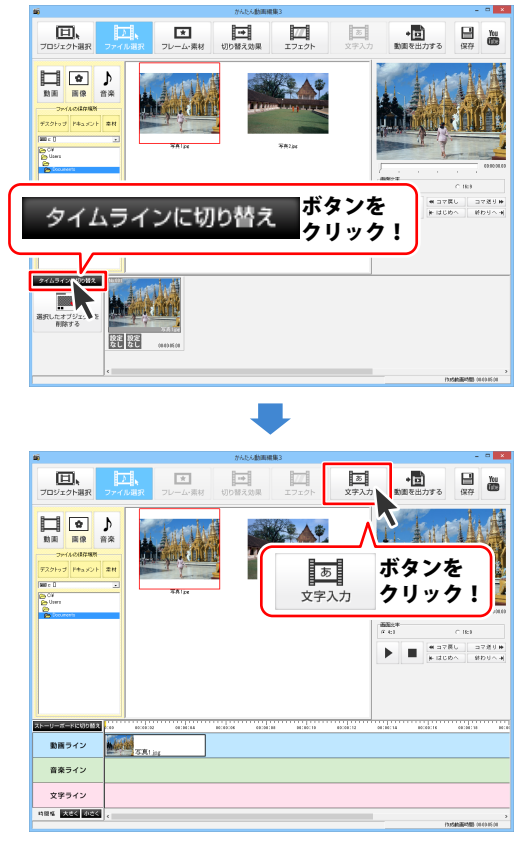

文字入力画面が表示され、 文字オブジェクトが文字ラインに 作られます。

文字オブジェクトを追加しましたら、 文字の設定をします。

追加する文字を[入力内容]の入力欄に 入力します。 必要に応じて[効果設定]、 [フォント設定](色、太字など)内を 設定し、文字アクションを選択します。

設定した文字は、プレビュー表示されます。 プレビューを確認しながら、 調整してください。

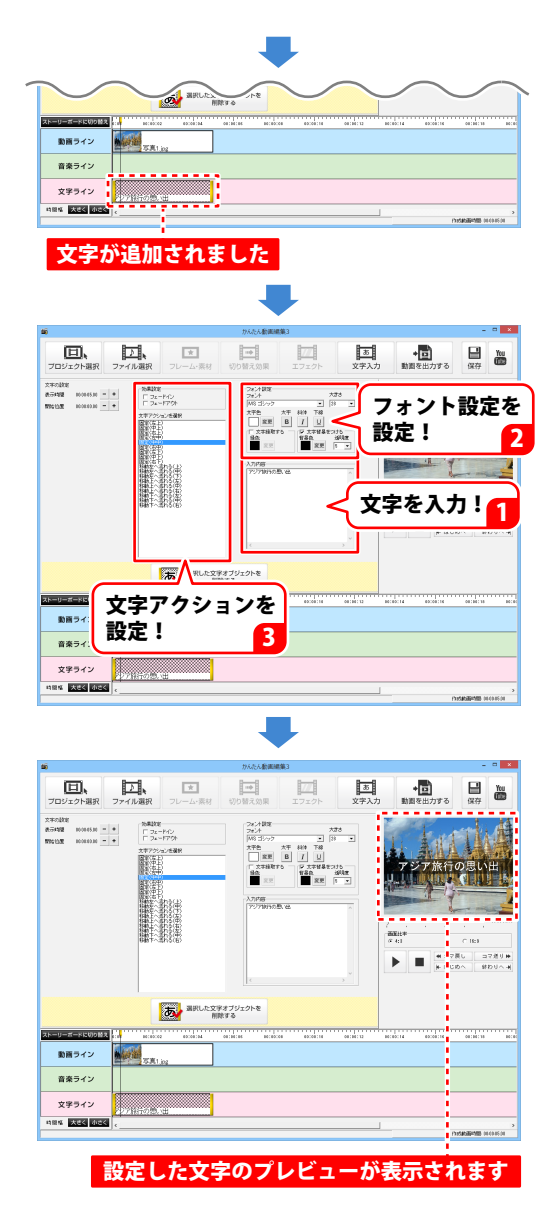

#### 音楽を追加する

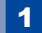

追加する音楽ファイルを選択します

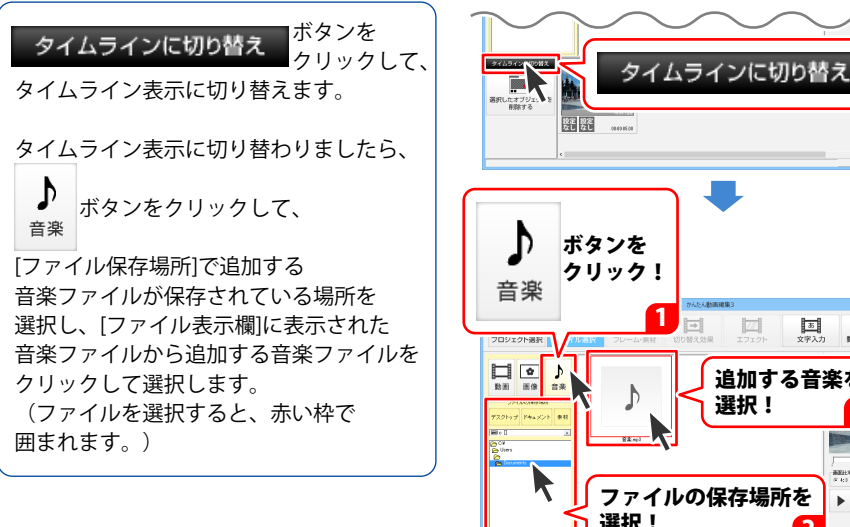

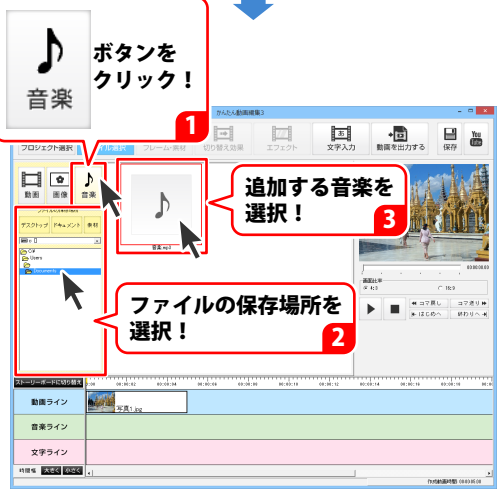

ボタンを

クリック!

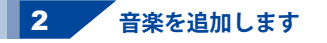

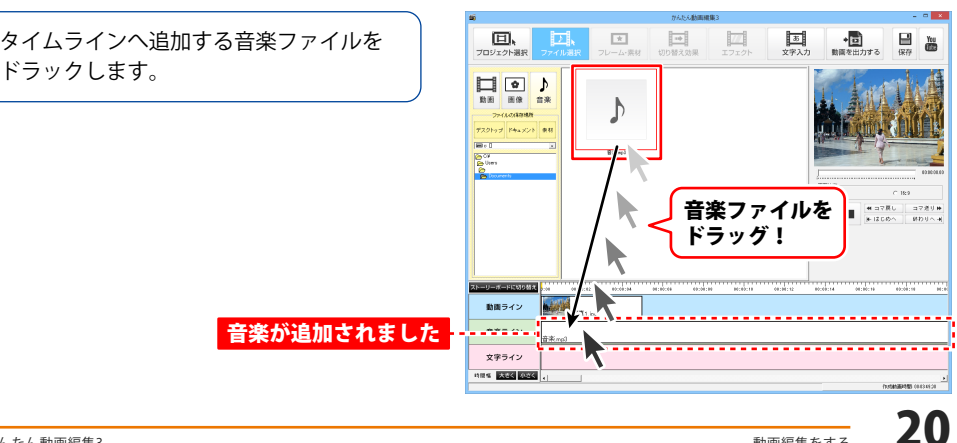

#### 追加した動画の再生開始時間を設定する

再生開始時間を設定する動画オブジェクトを選択します

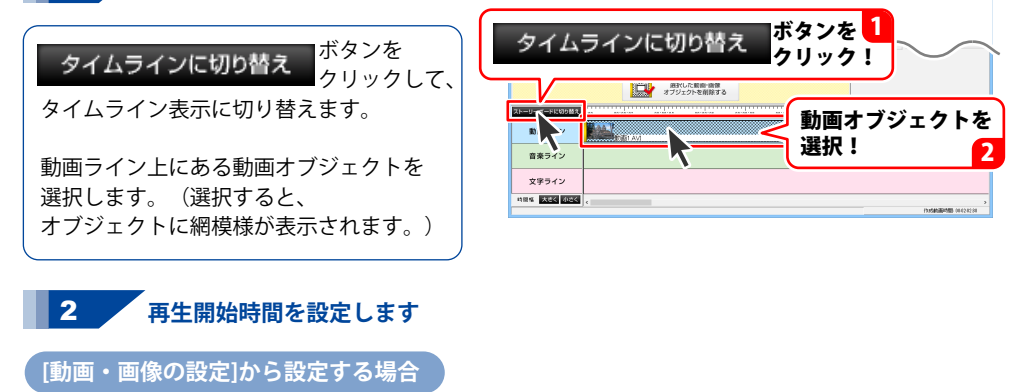

動画オブジェクトを選択すると、 [動画・画像の設定]が、画面上部に 表示されますので、[再生する範囲]内の [開始時間]の – + ボタンをクリックして、 動画の再生開始時間を設定します。

| <b>1</b>                                                                              |                                                            | かんたん                       | 急調機第3                                |                |                             |                  |
|---------------------------------------------------------------------------------------|------------------------------------------------------------|----------------------------|--------------------------------------|----------------|-----------------------------|------------------|
| 日、<br>フロジェクト選択 :                                                                      | レー<br>ファイル選択 フレー                                           | ★<br>-ム·葉材 切り替え効!          | 17710h                               | あ<br>文字入力      | <ul> <li>動画を出力する</li> </ul> | Yes<br>(9:77     |
| NO MACINE<br>197412 10020140<br>198522 1004010 - •                                    | ○ 約高の音声法統<br>□ フェードシ<br>□ フォードシ<br>日 フォードフか<br>音量レベレ [10]第 | 76                         | 408<br>10380240 - +<br>103020240 - + |                |                             |                  |
| 動画の「再生す                                                                               | る範囲」設定方法                                                   | 読み込んだ動画の再生#<br>「一分〇〇時から面牛」 | 細を詳してることがで<br>たい」                    | さます。<br>別をします。 |                             |                  |
|                                                                                       | 動画を読み込ん)<br>開始したい時間<br>細かな時間の調:                            | -再生する範囲<br>開始時間            | 100:00:02.40                         | - +            |                             | 010310           |
| <ul> <li>例:開始時間を</li> <li>ここでは17分361</li> <li>動画の「1分448,</li> <li>再生したい場合。</li> </ul> | 設定 ストーリーボー<br>9ある<br>Jから 動画う                               | 終了時間                       | 00:02:02.80                          | - +            | N                           | C169<br>EL コマ近り神 |
|                                                                                       |                                                            | - + <i>ボ</i>               | タンを                                  |                |                             | 911 (1999) (19   |
|                                                                                       |                                                            | クリック                       | 767.                                 | 設定             | : J                         |                  |
| ストーリーボードに切り替え                                                                         | . 80 80:08:02 0                                            | ciène socios o             | 10.000 00.000 00                     | #0:00:12 0#14  | 0018 0000018                | 00:00:10 00:00   |
| 動薬ライン                                                                                 |                                                            |                            |                                      |                |                             |                  |
| 音楽ライン                                                                                 |                                                            |                            |                                      |                |                             |                  |
| 文字ライン                                                                                 |                                                            |                            |                                      |                |                             |                  |
| 4日年 大きく がきく                                                                           | ¢                                                          |                            |                                      |                |                             |                  |
|                                                                                       |                                                            |                            |                                      |                |                             |                  |

1

21

#### タイムライン上で設定する場合

動画オブジェクトを選択して、 動画オブジェクトに表示されている 左の黄色のバーをマウスでドラッグし、 横へ移動させると、再生開始時間を 変更することができます。

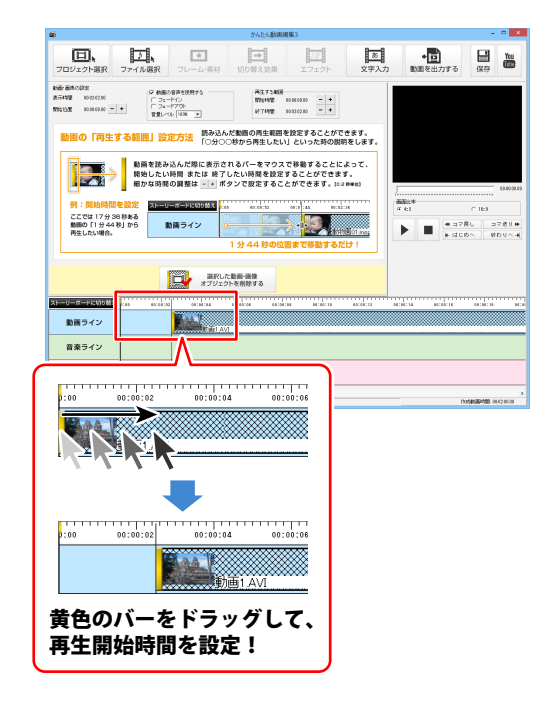

#### 追加した動画の再生終了時間を設定する

再生終了時間を設定する動画オブジェクトを選択します

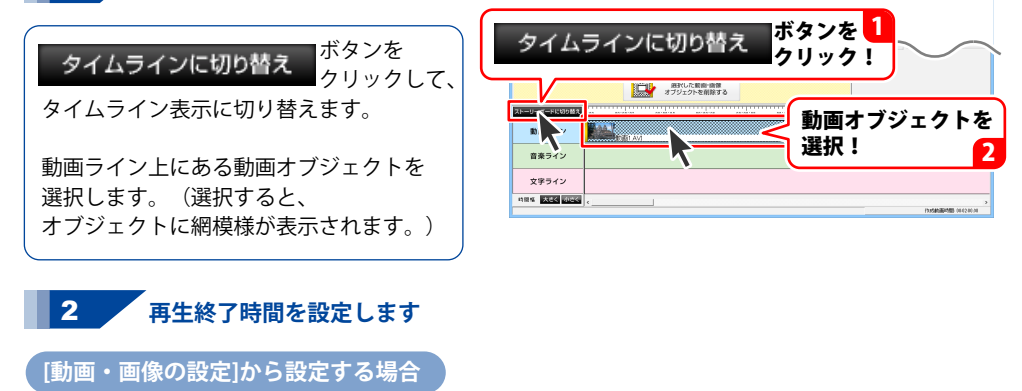

動画オブジェクトを選択すると、 [動画・画像の設定]が、画面上部に 表示されますので、[再生する範囲]内の [終了時間]の – + ボタンをクリックして、 動画の再生終了時間を設定します。

| <b>10</b>                                           |                                                                                                    | かんたん動                       | 画機集3                                  |                    | *                                           |
|-----------------------------------------------------|----------------------------------------------------------------------------------------------------|-----------------------------|---------------------------------------|--------------------|---------------------------------------------|
| 口、<br>プロジェクト選択                                      | ファイル選択 フレー・                                                                                                    | t<br>山・栗村 切り替え効果            | エフェクト                                 | <u>あ</u><br>文字入力 動 | ◆□<br>■を出力する 保存 ●                           |
| 10日 第四-0月2日<br>東京和聖 1000-1330<br>1925年年 1000-1330 - | <ul> <li>              ◆ 動画の保持社団打             「フネードパン             「フネードパン             「フネードパン             「日本一ドアン             「日本一・ドアン             「日本             「日本</li></ul> | 6                           | 80 80 26 20 40 - +<br>80 26 12 40 - + |                    |                                             |
| 動画の「再生す                                             | 「る範囲」設定方法                                                                                                    | 読み込んだ動画の再生能<br>「〇分〇〇時から西牛した | 田を詳してることがで<br>トレリー・た時の即               | きます。<br>Rをします。     |                                             |
|                                                     | 動画を読み込ん;<br>開始したい時間<br>細かな時間の調:                                                                                                    | -再生する範囲<br>開始時間             | 00:00:02.40                           | - +                |                                             |
| 例:開始時間:<br>ここでは17分3(<br>動画の「1分44)<br>再生したい場合。       | 2 (1) (1) (1) (1) (1) (1) (1) (1) (1) (1)                                                                                                    | 終了時間                        | 00:00:12.40                           |                    | C 169<br>문 고구문나 : 고구운터 문<br>문 대답하스 : 원간테스 문 |
|                                                     |                                                                                                    |                             | タンを                                   | 小小                 | ]                                           |
|                                                     |                                                                                                    | 9999                        |                                       | <b></b> 改是:        | J                                           |
| ストーリーボードに切り替え                                       | 00 00:00:02 00:                                                                                                    | 10.00 NO.000 NO.000         | calcan ancalcan                       | 00:00:12 00:00:14  | 00000116 00000110 000                       |
| 動画ライン                                               | <b>NEW</b>                                                                                                    |                             |                                       |                    |                                             |
| 音楽ライン                                               |                                                                                                    |                             |                                       |                    |                                             |
| 文字ライン                                               |                                                                                                    |                             |                                       |                    |                                             |
| <b>時間幅 大きく かたく</b>                                  | ¢                                                                                                    |                             |                                       |                    | 1535453854585 0449 1208                     |
|                                                     |                                                                                                    |                             |                                       |                    |                                             |

1

#### タイムライン上で設定する場合

動画オブジェクトを選択して、 動画オブジェクトに表示されている 右の黄色のバーをマウスでドラッグし、 横へ移動させると、再生終了時間を 変更することができます。

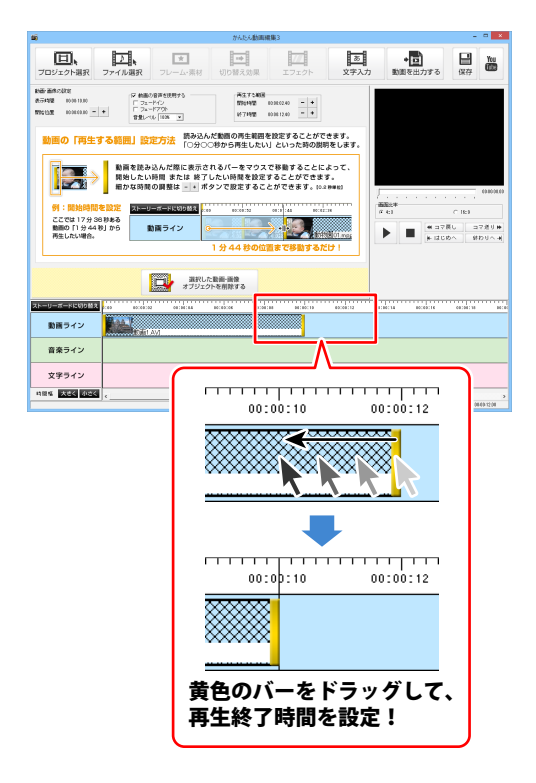

#### 追加した動画の音声設定をする

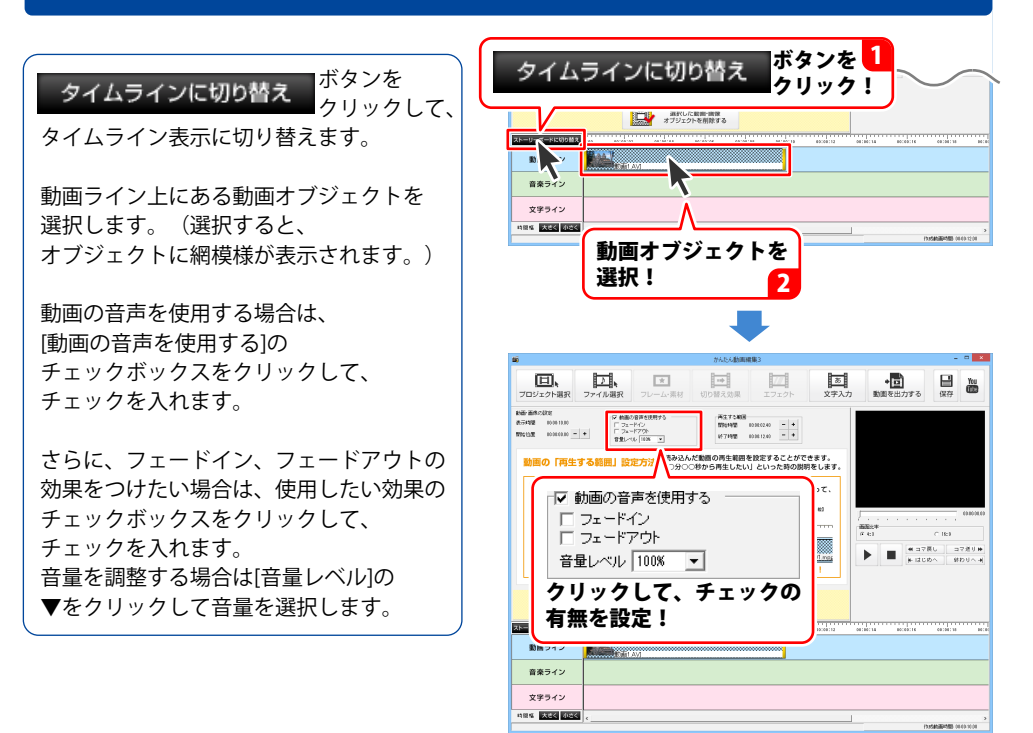

#### 追加した動画に切り替え効果をつける

1

切り替え効果を選択します

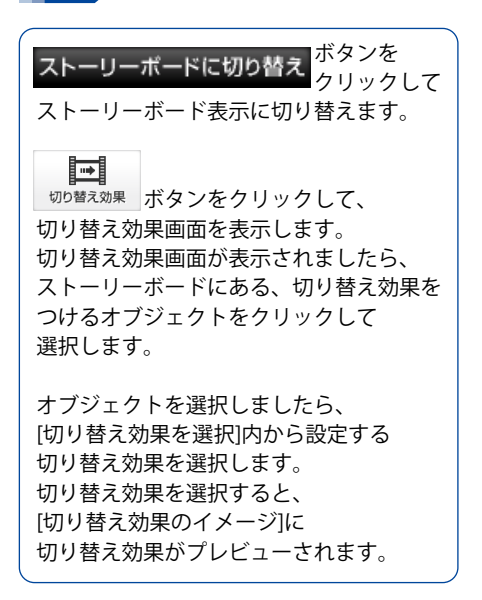

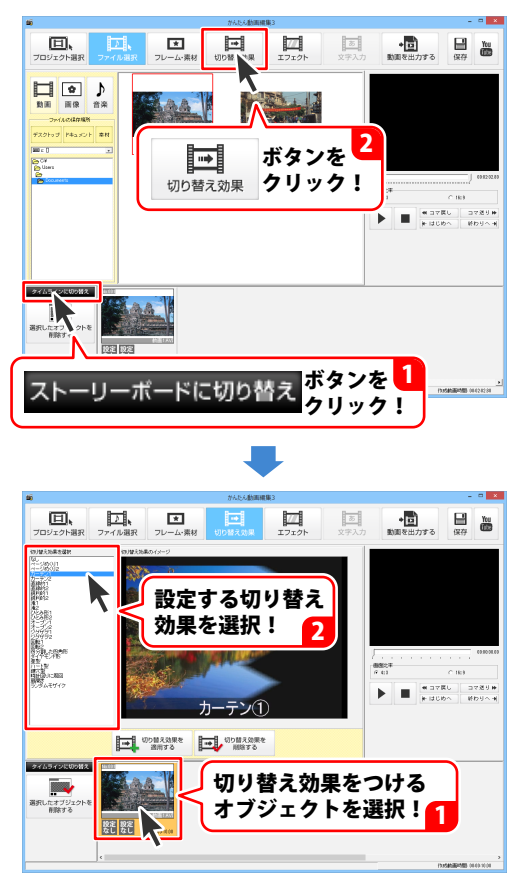

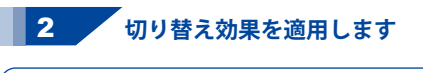

<sup>100 皆え効果を</sup> <sup>適用する</sup> ボタンをクリックして 選択したオブジェクトに切り替え効果を 適用します。

確認画面が表示されますので、内容を 確認し、はい<sup>、</sup>ボタンをクリックします。

動画オブジェクトに設定した 切り替え効果のマークが表示されました。

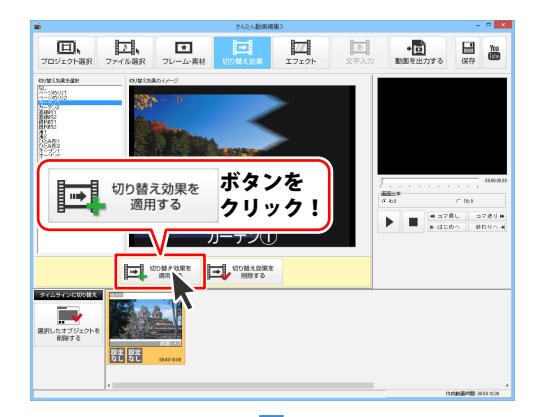

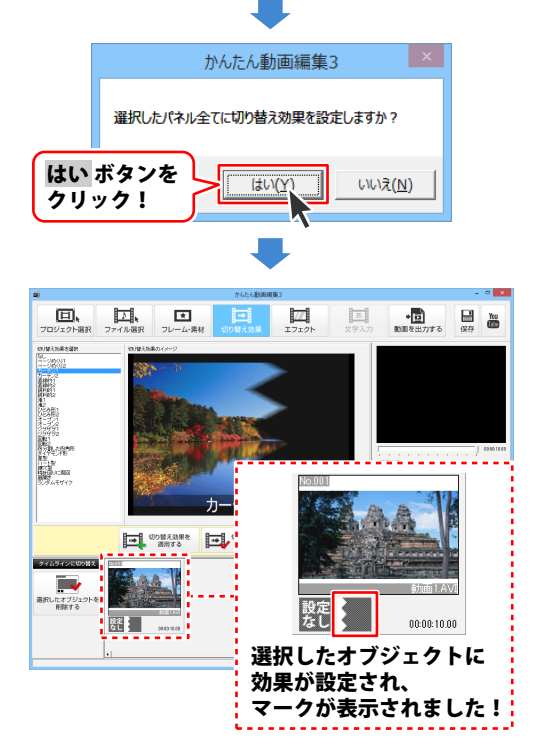

### 追加した動画にエフェクトをつける

1 エフェクトを選択します

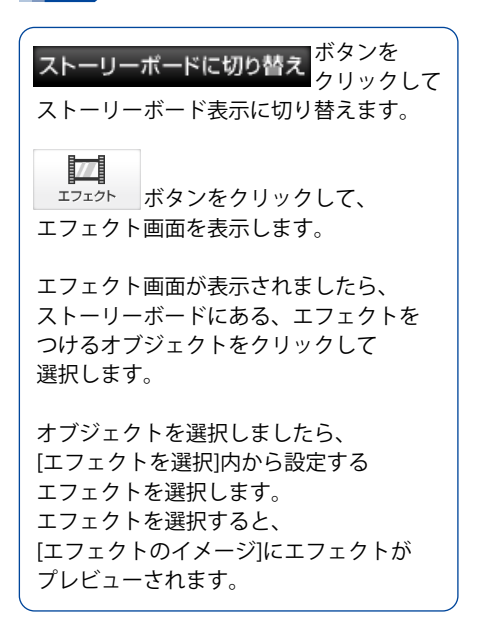

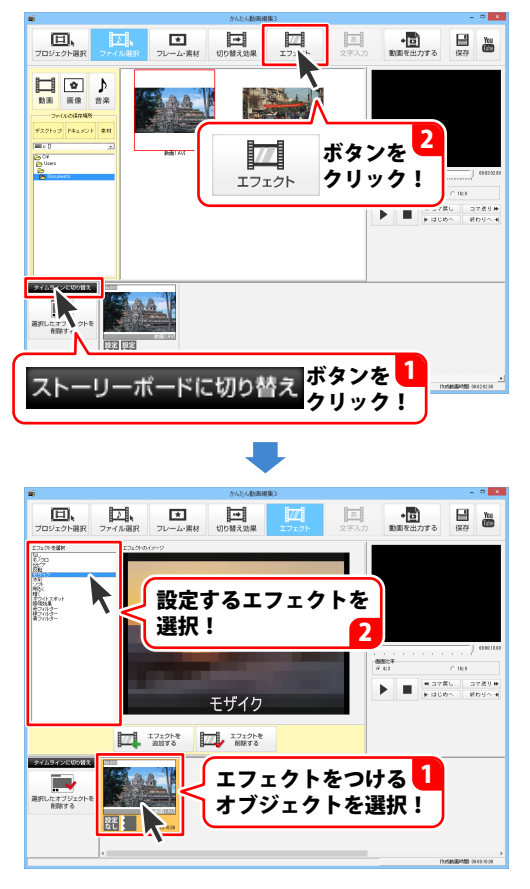

2 エフェクトを追加します

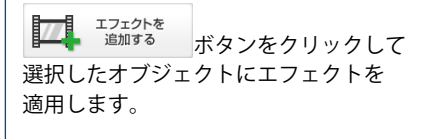

確認画面が表示されますので、内容を 確認し、はい<sup>、</sup>ボタンをクリックします。

動画オブジェクトに設定したエフェクトの マークが表示されました。

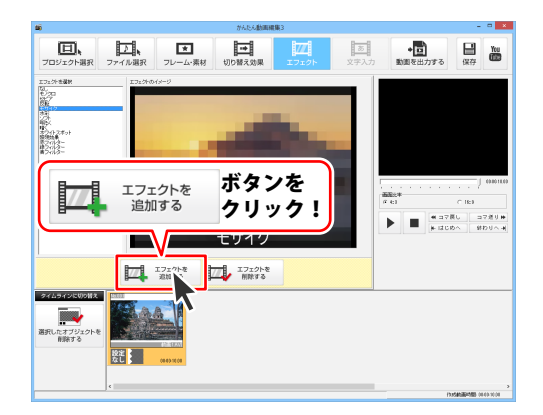

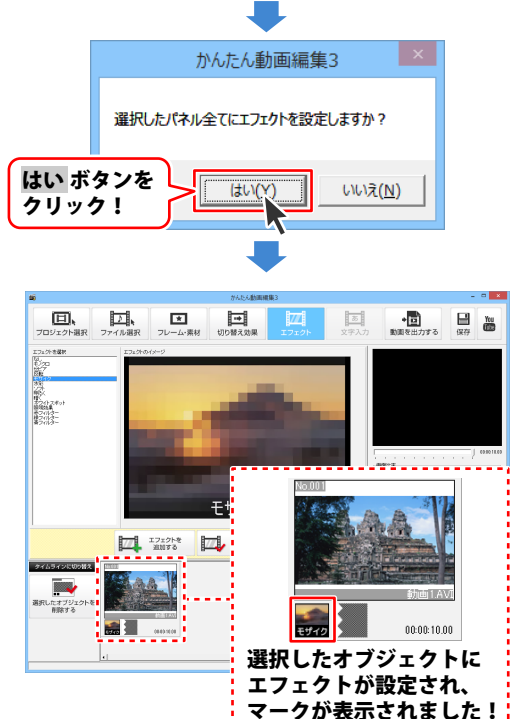

### 追加した画像の表示時間を設定する

表示時間を設定する画像オブジェクトを選択します

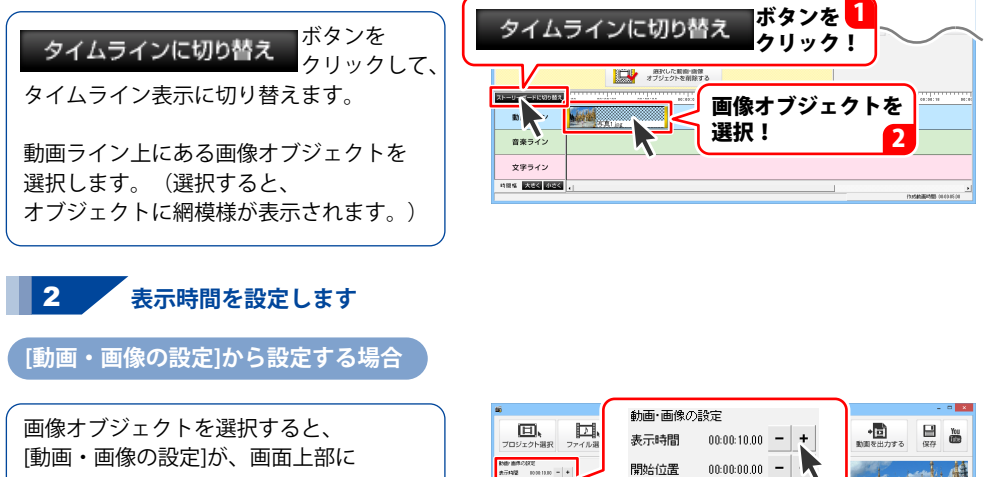

表示されますので、[表示時間]の

- + ボタンをクリックして、画像の

表示時間を設定します。

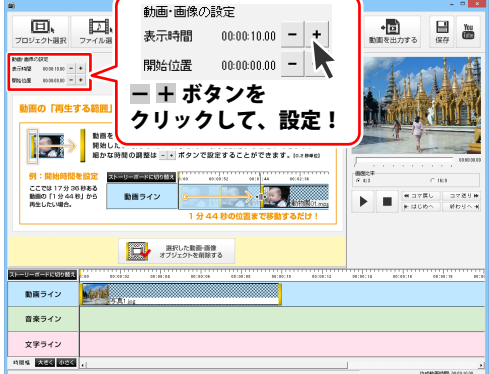

#### タイムライン上で設定する場合

画像オブジェクトを選択して、 画像オブジェクトに表示されている 右の黄色のバーをマウスでドラッグし、 横へ移動させると、表示時間を 変更することができます。

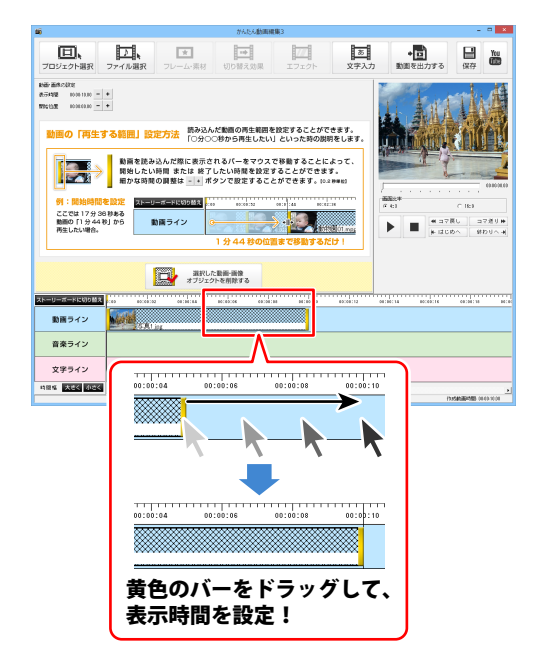

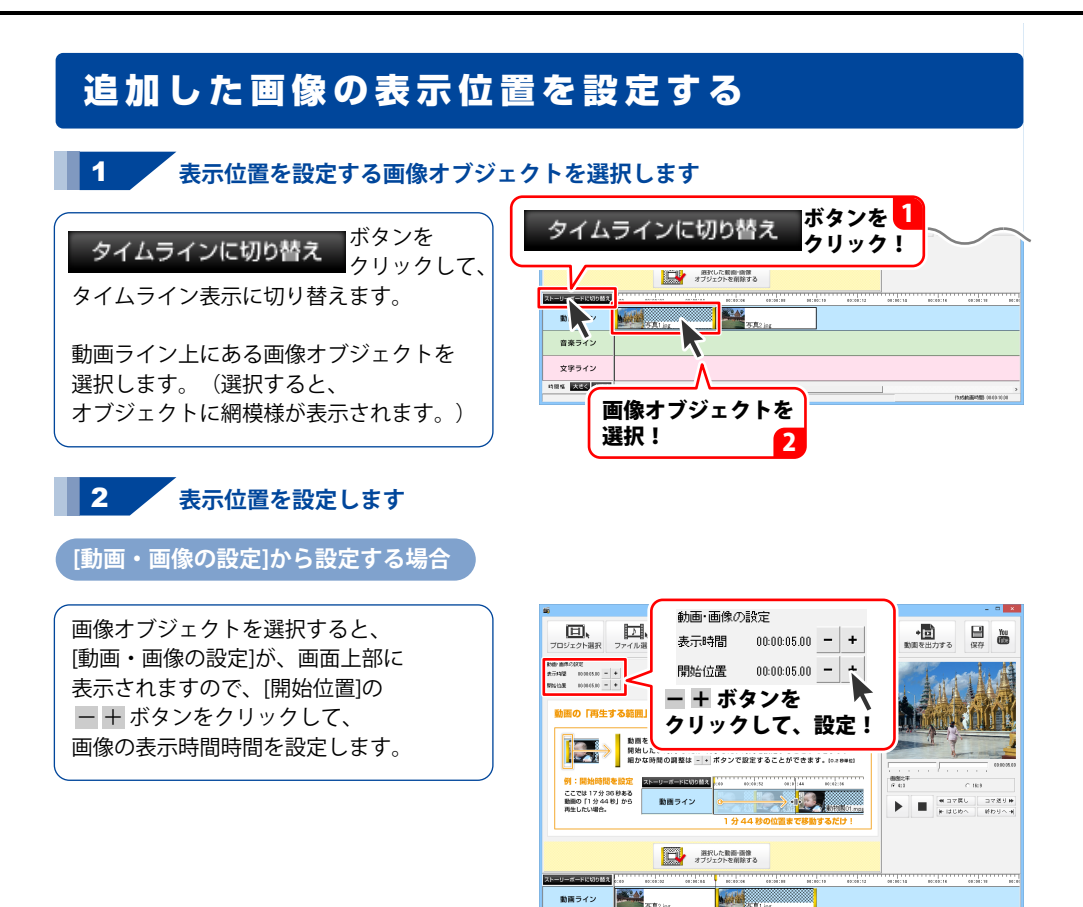

音楽ライン
 文字ライン
 R% (大口) ED

#### タイムライン上で設定する場合

画像オブジェクトを選択して、マウスで ドラッグし、横へ移動させると、 表示位置を変更することができます。

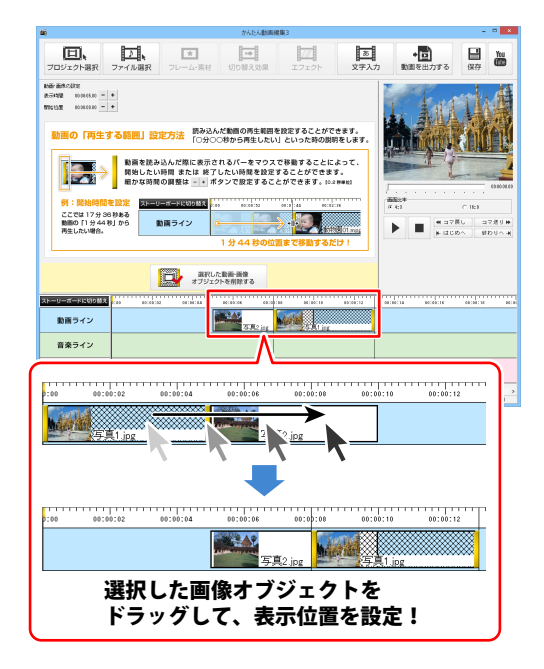

#### 追加した画像にフレーム・素材をつける

#### 1 フレーム・素材を選択します

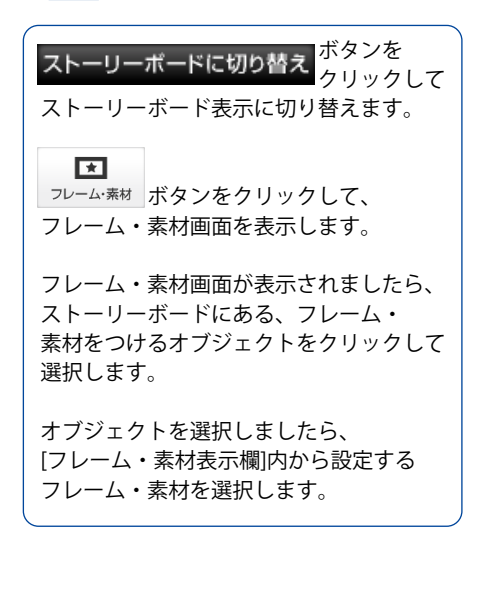

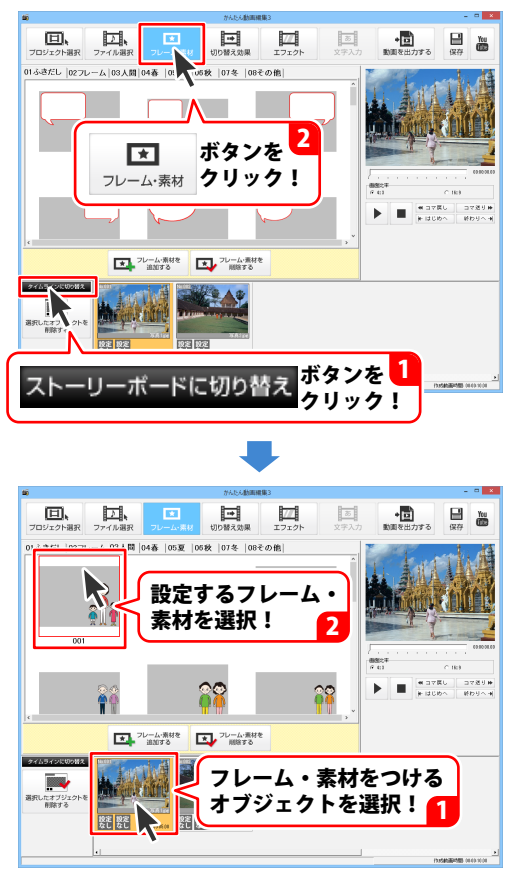

2 フレーム・素材を適用します

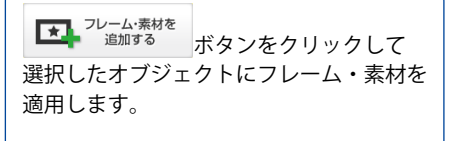

確認画面が表示されますので、内容を 確認し、はい<sup>、</sup>ボタンをクリックします。

画像オブジェクトに設定した フレーム・素材が表示されました。

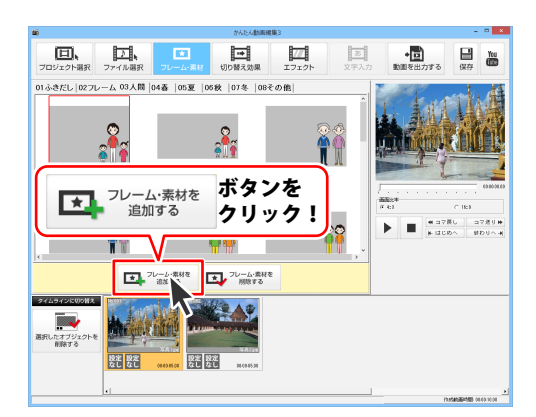

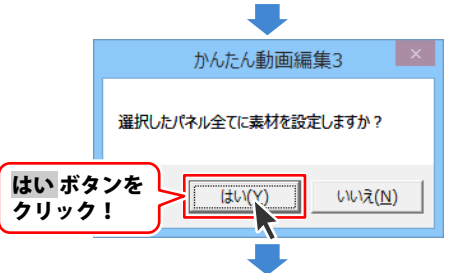

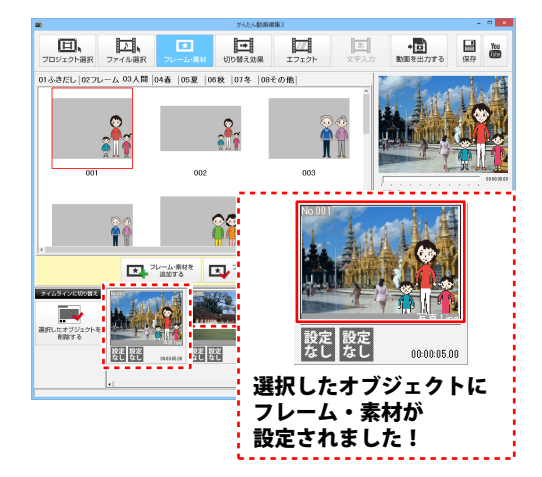

### 追加した文字の表示時間を設定する

表示時間を設定する文字オブジェクトを選択します

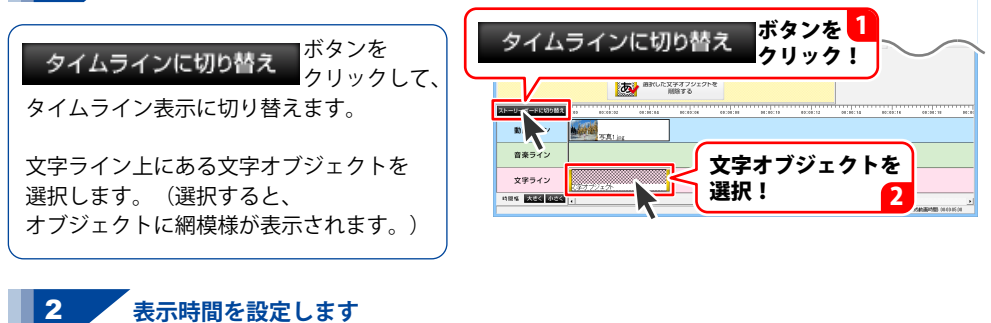

[文字の設定]から設定する場合

文字オブジェクトを選択すると、 [文字の設定]が画面上部に 表示されますので、[表示時間]の ー H ボタンをクリックして、文字の 表示時間を設定します。

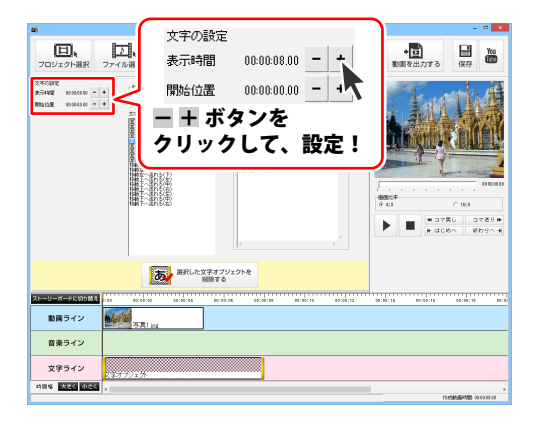
### タイムライン上で設定する場合

文字オブジェクトを選択して、 文字オブジェクトに表示されている 右の黄色のバーをマウスでドラッグし、 横へ移動させると、表示時間を 変更することができます。

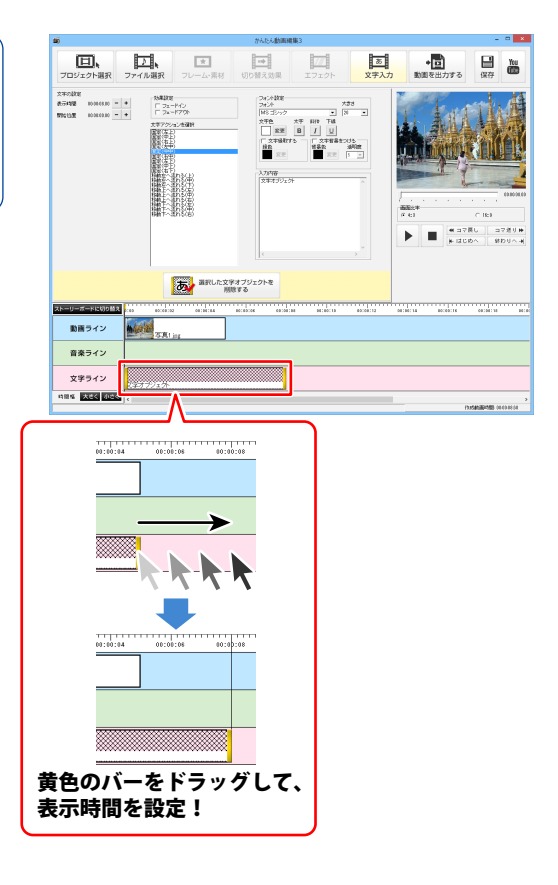

動画編集をする

# 追加した文字の表示位置を設定する

表示位置を設定する文字オブジェクトを選択します

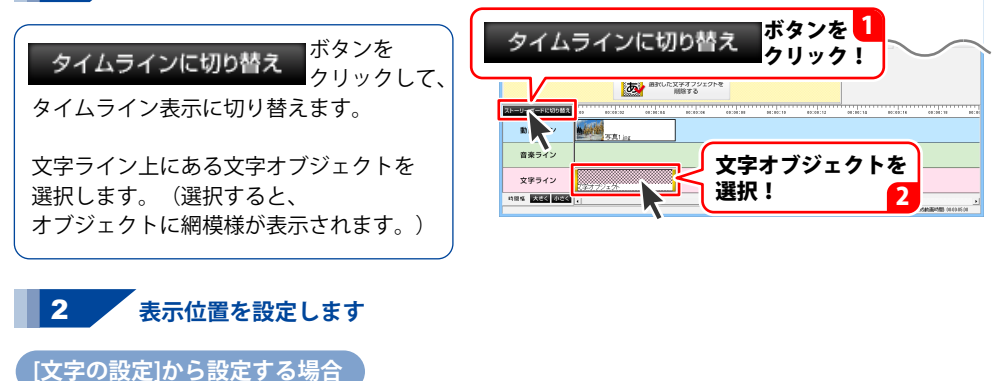

文字オブジェクトを選択すると、 [文字の設定]が画面上部に 表示されますので、[開始位置]の ー + ボタンをクリックして、文字の 表示位置を設定します。

1

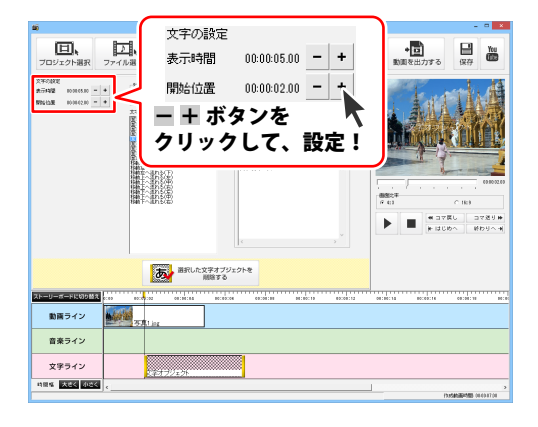

### タイムライン上で設定する場合

文字オブジェクトを選択して、マウスで ドラッグし、横へ移動させると、 表示位置を変更することができます。

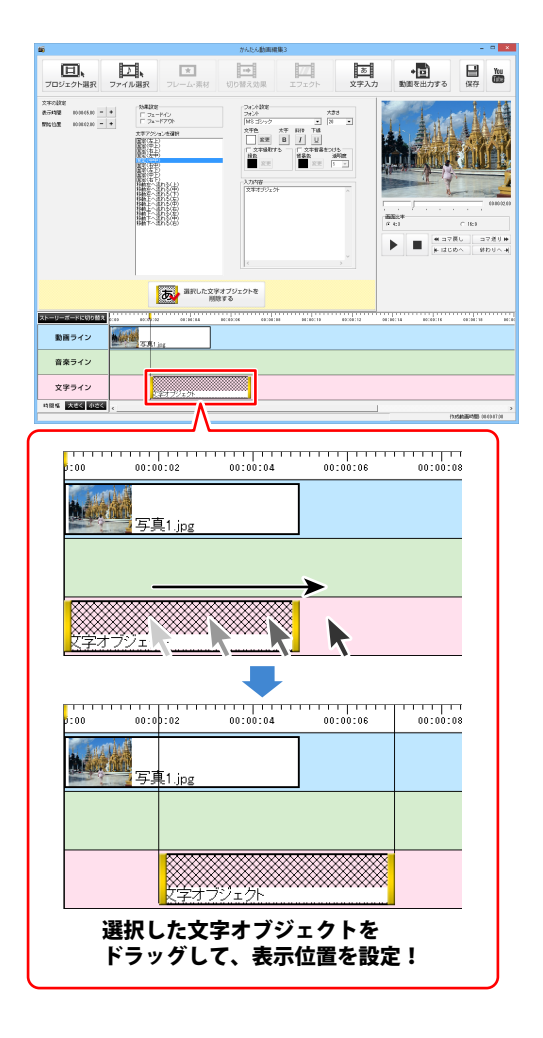

# 追加した音楽の再生開始時間を設定する

再生開始時間を設定する音楽オブジェクトを選択します

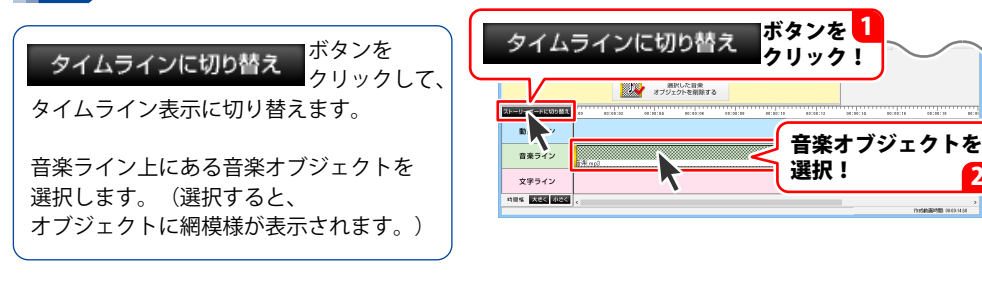

2 再生開始時間を設定します

[音楽の設定]から設定する場合

音楽オブジェクトを選択すると、
 [音楽の設定]が、画面上部に
 表示されますので、[再生する範囲]内の
 [開始時間]の - + ボタンをクリックして、
 音楽の再生開始時間を設定します。

回. D. 8 Yeu 音楽の訳 表示料開 - MEY 54 100492 167492 02.80 - + \*ることができます。 読み込んだ音楽の再生範囲を 「〇分〇〇時から画生したい」 音楽を読み込ん 開始したい時間 細かな時間の調 再生する範囲 開始時間 00:00:02.00 ÷ + -終了時間 00-00-14-60 ここでは4分41秒ある 音楽の「52秒」から同5 ※ コマ菜し コマ送り申
 ※ はじめへ 終わりへゅ 音楽 - + ボタンを クリックして、設定! 動産ライン 音楽ライン 文字ライン 

### タイムライン上で設定する場合

音楽オブジェクトを選択して、 音楽オブジェクトに表示されている 左の黄色のバーをマウスでドラッグし、 横へ移動させると、再生開始時間を 変更することができます。

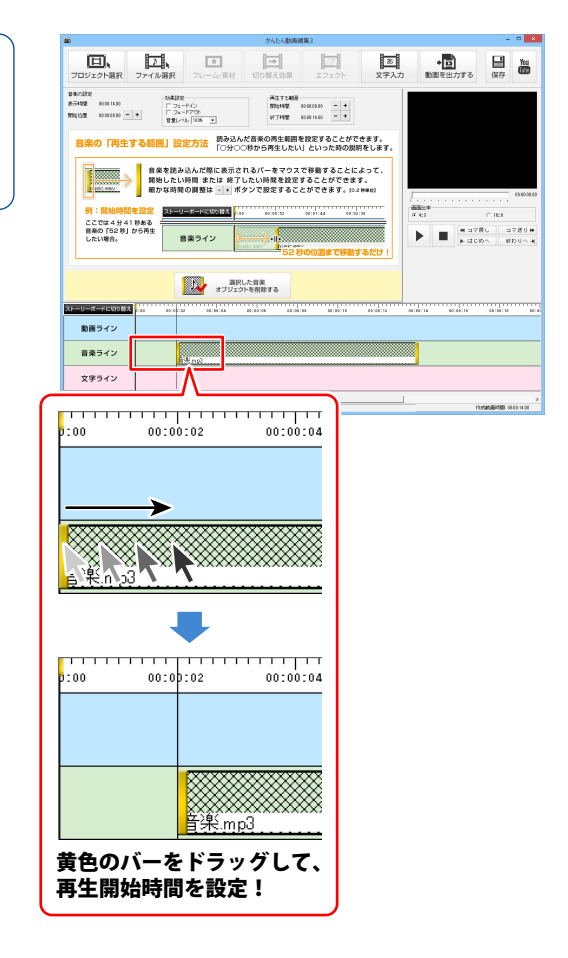

# 追加した音楽の再生終了時間を設定する

再生終了時間を設定する音楽オブジェクトを選択します

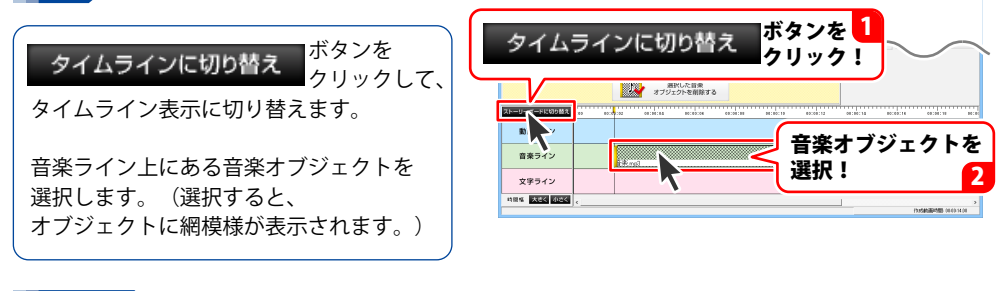

2 再生終了時間を設定します

[音楽の設定]から設定する場合

1

音楽オブジェクトを選択すると、
 [音楽の設定]が、画面上部に
 表示されますので、[再生する範囲]内の
 [終了時間]の一+ボタンをクリックして、
 音楽の再生終了時間を設定します。

| <b>1</b>                                                    |                                                                                                    | かんたん動画術                                        | 1963                                             |                    | <b>X</b>                                                                                                    |
|-------------------------------------------------------------|----------------------------------------------------------------------------------------------------|------------------------------------------------|--------------------------------------------------|--------------------|----------------------------------------------------------------------------------------------------|
| 口、<br>プロジェクト選択                                              | ファイル現沢 フレーム                                                                                                    |                                                | エフェクト                                            | 支字入力 動調            |                                                                                                    |
| 1980年372<br>★元412 10081220<br>1995年3月 10186880 -<br>音楽の「再生3 | ◆<br>「フェードイン」<br>「フェードイン」 | 株式する構成<br>開始時間<br>終了相関<br>除力は優<br>の分○○時から面生したい | 0000000 -+<br>0001200 -+<br>ef なことができ<br>1 か解の別期 | 2:37.<br>(#1.1:37. |                                                                                                    |
| (1) (1) (1) (1) (1) (1) (1) (1) (1) (1)                     |                                                                                                    | 再生する範囲<br>開始時間<br>終7時間<br>ー + ボタ<br>クリック       | 00:00:00.00<br>00:00:12.60<br>マンを<br>して、         | - +<br>- +<br>設定!  | (185)<br>(183<br>(183)<br>(183)<br>(18))<br>(183)<br>(183) |
| ストーリーボードに切り替え                                               | CO 80.00.20 00.00                                                                                                    | AA BOODÓICON COICDÓ                            | BH 94:00:10                                      | 00:00:12 00:00:14  | BCC05C14 00:200:210 BCC0                                                                                                    |
| 動薬ライン                                                       |                                                                                                    |                                                |                                                  |                    |                                                                                                    |
| 音楽ライン                                                       | p.4 million                                                                                                    |                                                |                                                  |                    |                                                                                                    |
| 文字ライン                                                       |                                                                                                    |                                                |                                                  |                    |                                                                                                    |
| 11日日 大王く 51元く                                               | ¢                                                                                                    |                                                |                                                  |                    | ><br>Pastataliki/100 0440-1244                                                                                                    |

### タイムライン上で設定する場合

音楽オブジェクトを選択して、 音楽オブジェクトに表示されている 右の黄色のバーをマウスでドラッグし、 横へ移動させると、再生終了時間を 変更することができます。

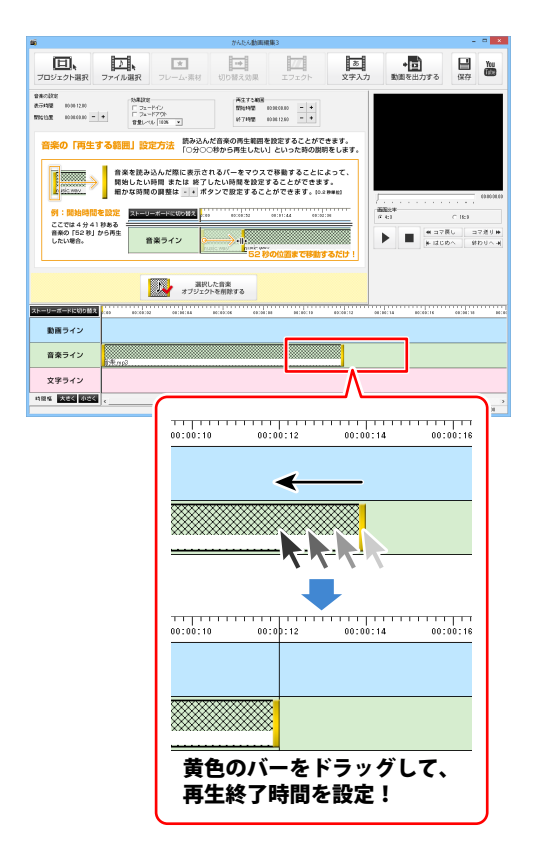

## 追加した音楽の音声設定をする

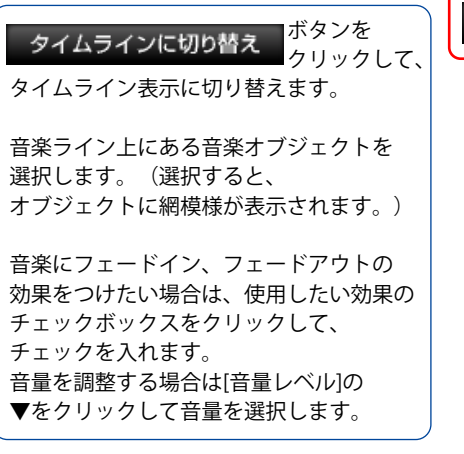

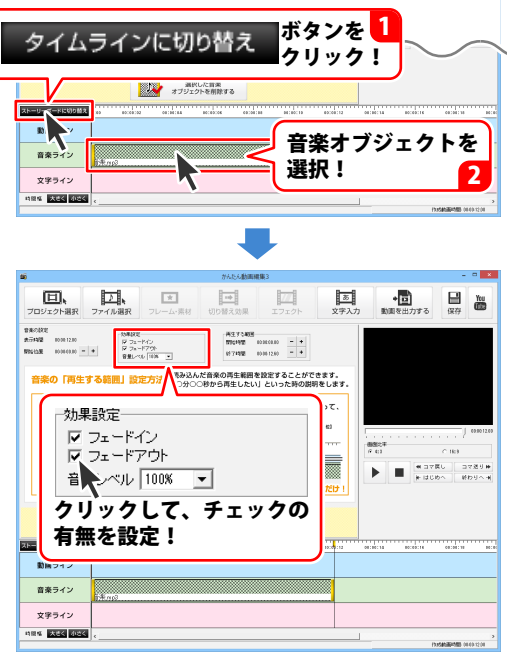

# 編集した動画を保存する

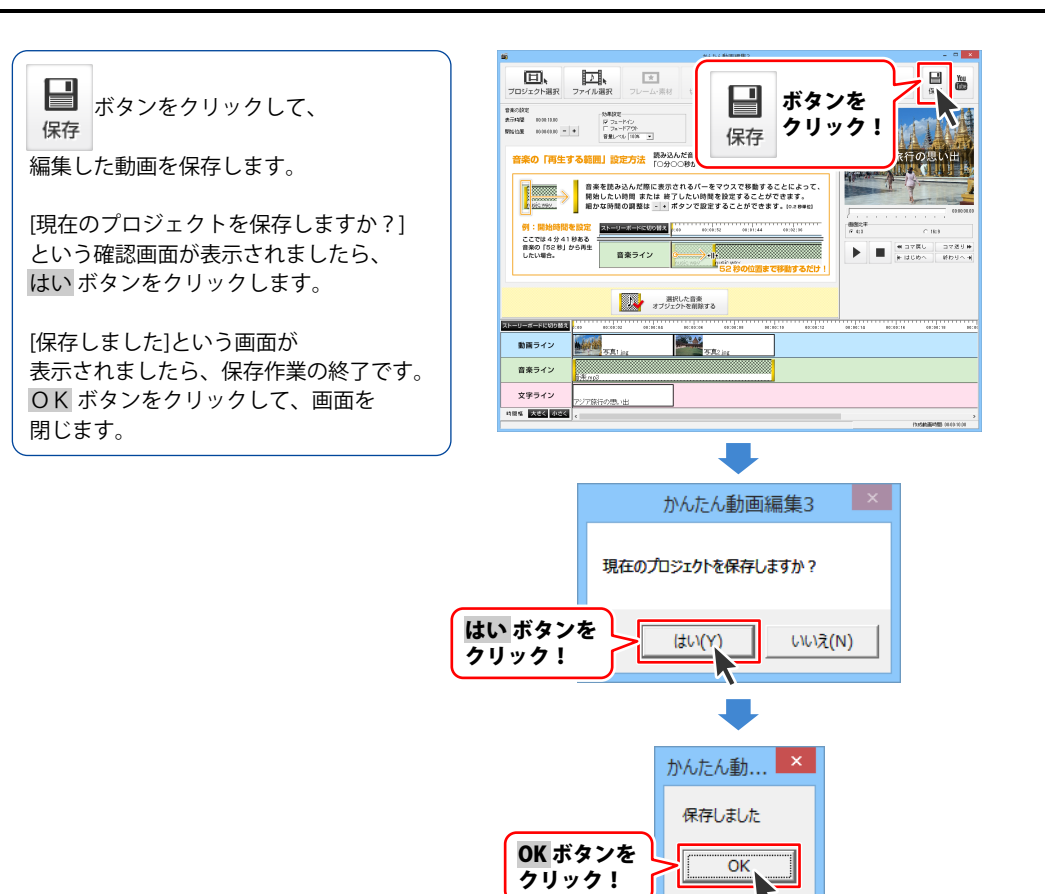

# 編集した動画を出力する

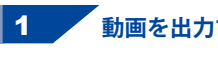

動画を出力する画面を表示します

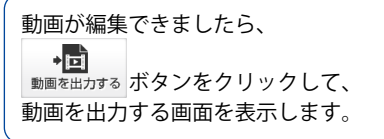

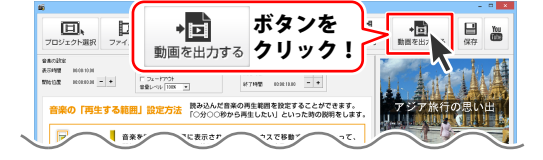

## 2 出力する動画の設定をします

動画を出力する画面が表示されましたら、 保存場所、動画の形式、画面比率、 動画のサイズ、動画の画質、動画に 使用する圧縮コーデックの種類を 設定します。

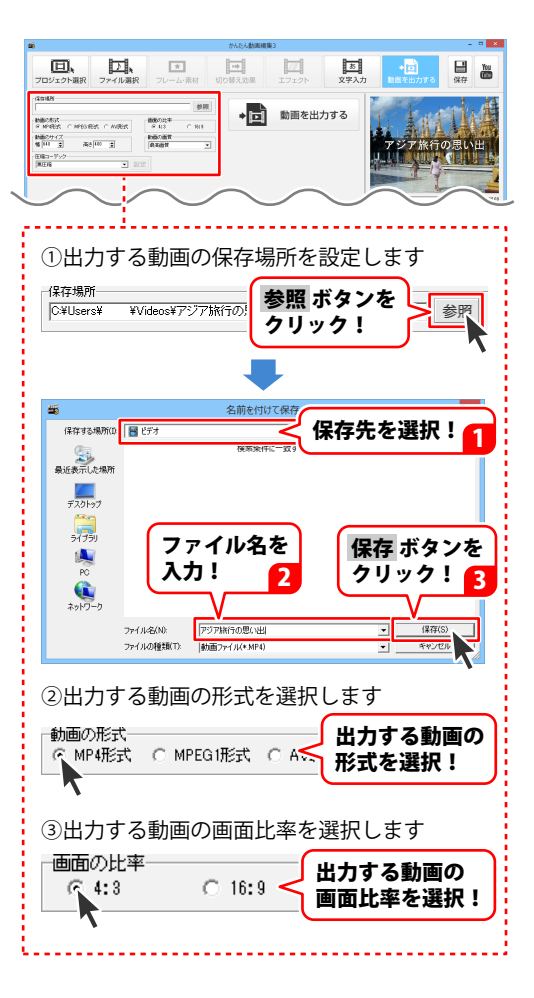

46

# 編集した動画を出力する

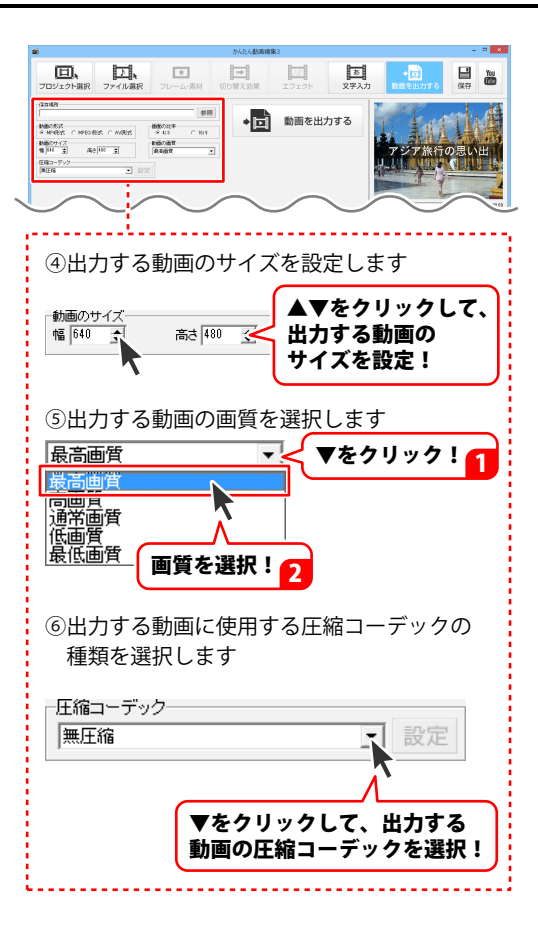

# 編集した動画を出力する

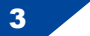

動画を出力します

動画の出力設定が終わりましたら、 →□ 動画を出力する ボタンを クリックします。

確認画面が表示されますので、内容を 確認し、はい ボタンをクリックします。 動画の出力がはじまります。

[処理が完了しました]という画面が 表示されましたら、設定した場所に動画が 出力されています。

保存先を開くボタンをクリックすると、 出力した動画の保存場所が表示されます。 閉じるボタンをクリックすると、 動画を出力する画面に戻ります。

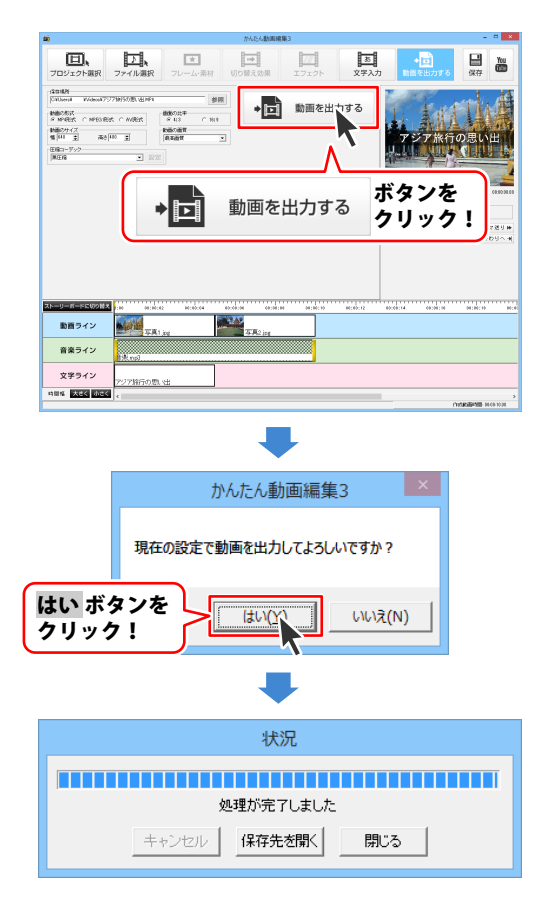

## 動画の手振れを補正する

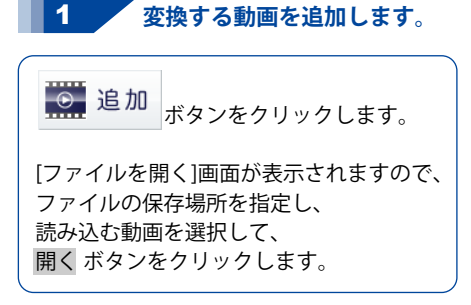

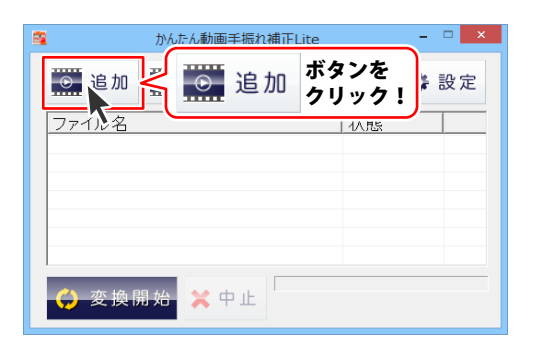

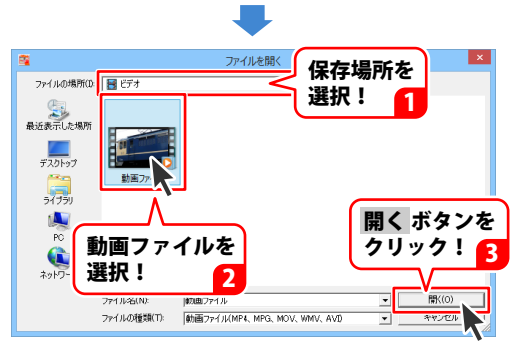

# 付属ソフト「かんたん動画手振れ補正 Lite」

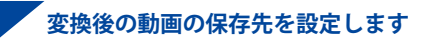

設定画面が表示されますので、 選択 ボタンをクリックします。

2

フォルダーの参照画面が表示されますので ファイルの保存先を指定して、 OK ボタンをクリックします。

設定が終わりましたら、 設定 ボタンを クリックします。

[変換後に保存先を開く]にチェックを 入れると、変換終了後に保存先の フォルダーが表示されます。

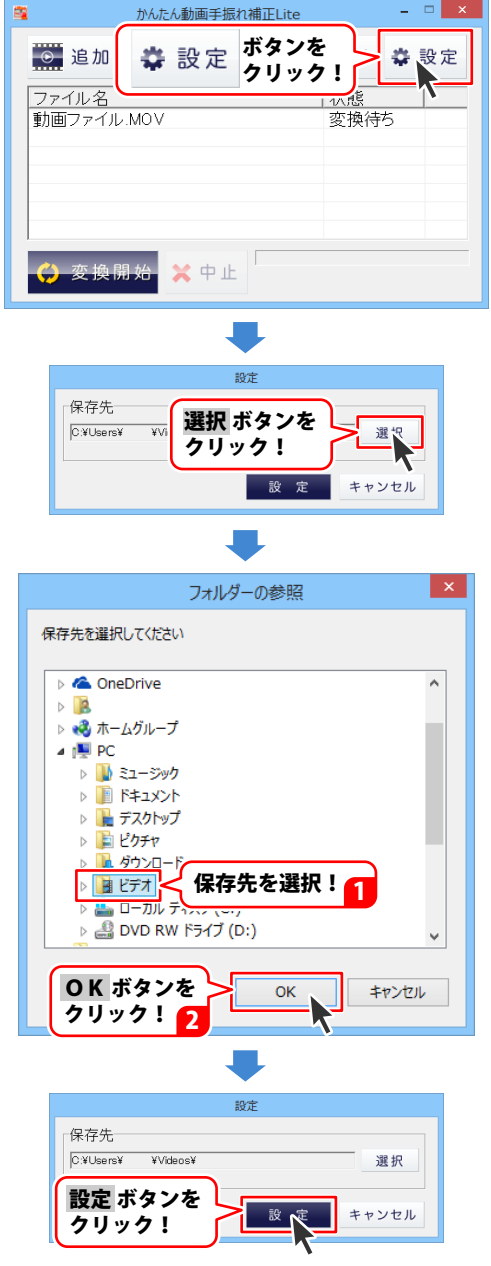

# 付属ソフト「かんたん動画手振れ補正 Lite」

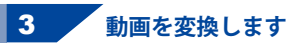

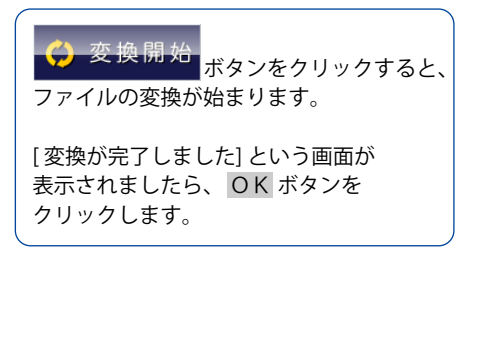

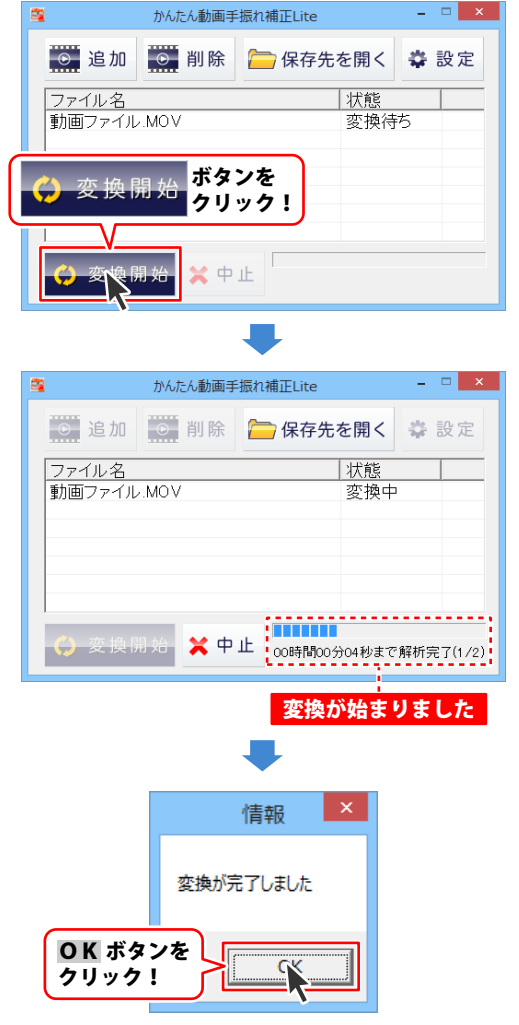

# 付属ソフト「動画変換ツール」

## 動画を変換する

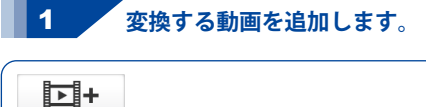

**レー** ファイル追加 ボタンをクリックします。

[ファイルを開く]画面が表示されますので、 ファイルの保存場所を指定し、 読み込む動画を選択して、 開く ボタンをクリックします。

ソフトに読み込むことのできるファイルの 種類は、AVI、FLV、MPEG1、MOV、MP4、 WAV、MP3、M4A、AACです。

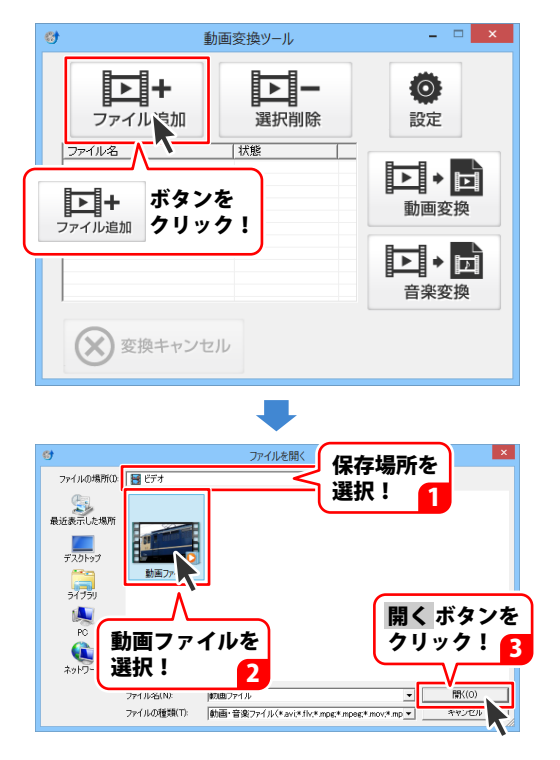

# 付属ソフト「動画変換ツール」

### 変換後の動画の保存先を設定します

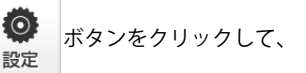

変換後のファイルの保存先を設定します。

設定画面が表示されますので、 選択 ボタンをクリックします。

2

フォルダーの参照画面が表示されますので ファイルの保存先を指定して、 OK ボタンをクリックします。

設定が終わりましたら、 設定 ボタンを クリックします。

[変換後に保存先を開く]にチェックを 入れると、変換終了後に保存先の フォルダーが表示されます。

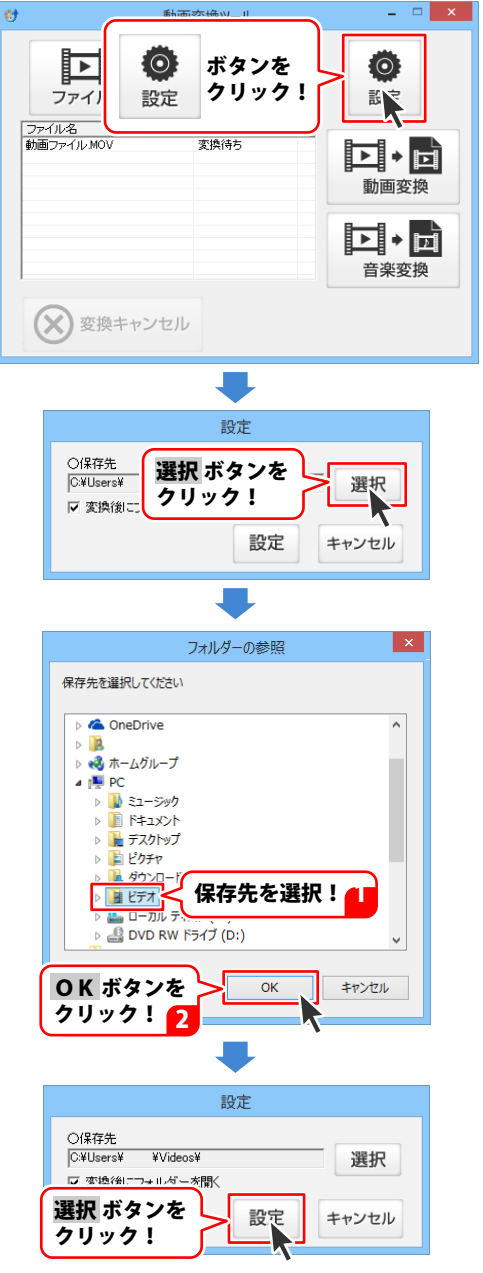

# 付属ソフト「動画変換ツール」

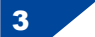

動画を変換します

▶ ● ● ● ボタンをクリックすると、 ファイルの変換が始まります。

[変換が完了しました]という画面が 表示されましたら、 OK ボタンを クリックします。

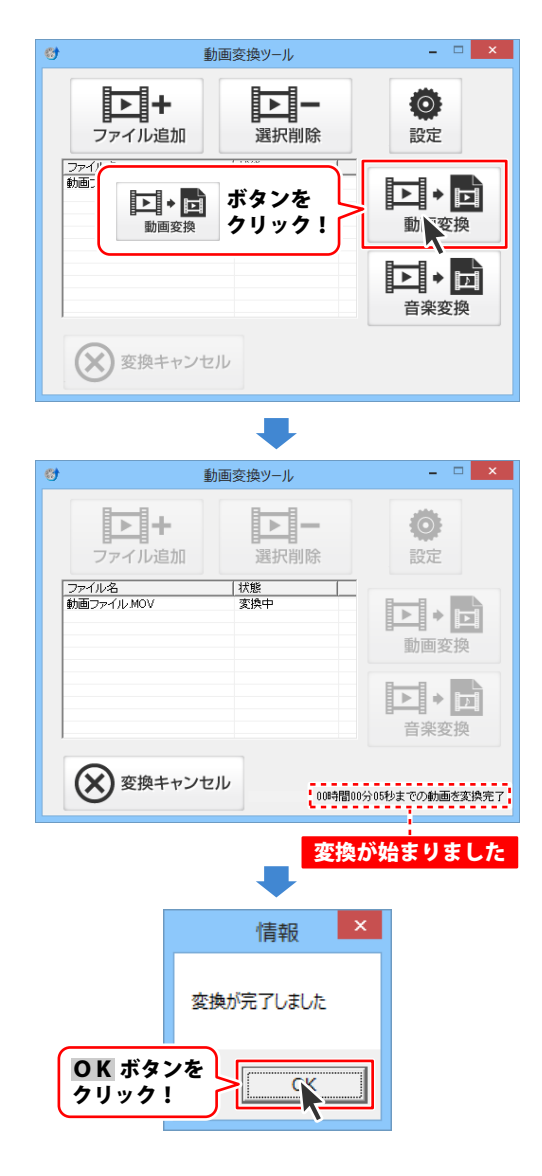

付属ソフト「リッピングツール」

# CD の音楽をパソコンに保存する

付属ソフトの「リッピングツール」で、CD の音楽を Wave ファイル (拡張子 .wav)に変換します。 「リッピングツール」の起動方法は 8 ~ 9 ページをご覧ください。

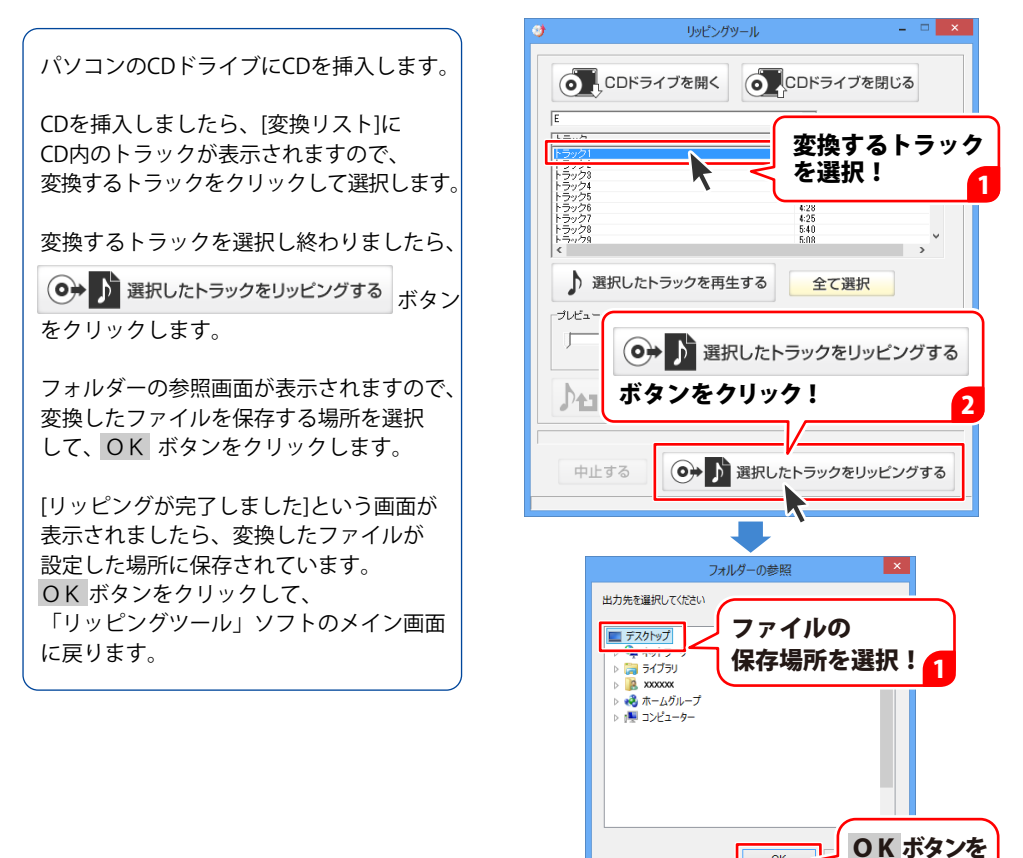

クリック!

**OK** ボタンを

クリック!

リッピングツール

リッピングが完了しました

OK

## プロジェクト選択画面

本ソフトを起動(8~9ページを参照)すると、下のような画面が表示されます。

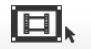

また、動画の編集中に プロジェクト選択 ボタンをクリックしても表示されます。

| <b>4</b>       |        |              | かんたん動画線 | <b>1</b> 443 |           |                | 🛛       |
|----------------|--------|--------------|---------|--------------|-----------|----------------|---------|
| した<br>プロジェクト選択 | ファイル選択 | ★<br>フレーム・素材 | 切り替え効果  | 277<br>エフェクト | あ<br>文学入力 | ◆ □<br>動画を出力する | 日<br>保存 |
| ブロジェクトを追加      | a 🗌    | NO IMAGE     |         |              |           |                |         |
| プロジェクト名変更      | E      | ►            |         |              |           |                |         |
| ブロジェクトをコビ      | -      | プロジェクト1      |         |              |           |                |         |
| ブロジェクトを削除      | ŝ      |              |         |              |           |                |         |
| プロジェクトを開く      | <      |              |         |              |           |                |         |
| 設定             |        |              |         |              |           |                |         |
|                |        |              |         |              |           |                |         |
|                |        |              |         |              |           |                |         |
|                |        |              |         |              |           |                |         |
|                |        |              |         |              |           | プロジェ           | フト一覧    |

プロジェクトを追加

新しいプロジェクトを作成します。

プロジェクト名変更

選択しているプロジェクトの名称を変更します。

一時ファイルを作成するフォルダーの設定をします。

プロジェクトをコピー

選択しているプロジェクトのコピー(複製)を 作成します。 プロジェクトを削除

設定

選択しているプロジェクトを削除します。

プロジェクトを開く

選択しているプロジェクトを開いて、 編集を行います。

### プロジェクト一覧

保存されているプロジェクトの一覧が表示されます。

# プロジェクト編集画面

プロジェクトを開く、または動画の各編集中に、下のような画面が表示されます。 ここでは、各画面共通部分の説明をします。

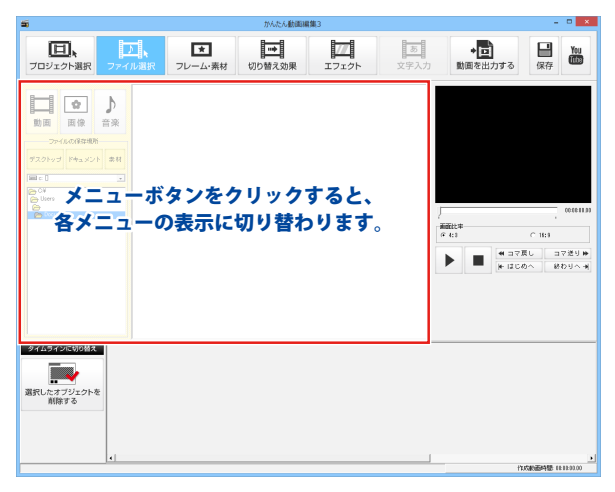

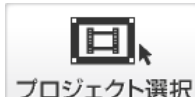

プロジェクト選択画面を表示し、 プロジェクトを追加、選択します。

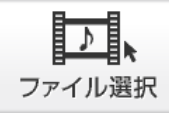

動画に使用するファイルを選択します。

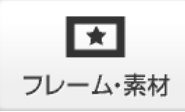

選択したオブジェクトにフレーム・イラスト素材を つけます。

※ストーリーボード表示の時に操作できます。

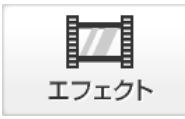

選択したオブジェクトにエフェクトをつけます。 ※ストーリーボード表示の時に操作できます。

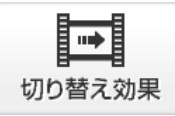

選択したオブジェクトに切り替え効果をつけます。 ※ストーリーボード表示の時に操作できます。

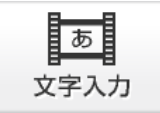

タイムライン表示の文字ライン上に 文字オブジェクトを作成します。 ※タイムライン表示の時に操作できます。

画面・各部の説明

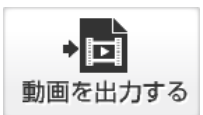

| 1 |    |
|---|----|
| 1 | 保存 |

編集した動画を指定した場所、設定した内容で 出力します。

作成・編集したプロジェクトを保存します。

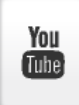

YouTubeのサイトを表示します。 作成した動画をアップロードする際にご利用ください。 詳細についてはYouTubeのサイトを参照してください

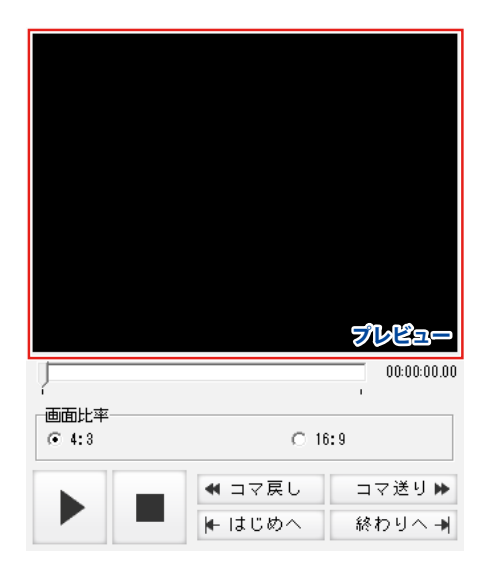

プレビュー

編集した動画のプレビューが表示されます。

| ļ                                                                | 00:00:00.00 |
|------------------------------------------------------------------|-------------|
| 再生している動画の位置を表示します。<br>再生している位置につまみが移動します。<br>つまみをドラッグして、移動することもで | きます。        |
|                                                                  |             |

• 4:3

O 16:9

プレビューで再生する動画の画面比率を選択します。

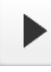

動画をプレビュー再生します。

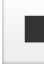

動画のプレビュー再生を停止します。

```
◀ コマ戻し
```

動画を巻き戻します。

| コマ | 送り | * |
|----|----|---|
|----|----|---|

動画を早送りします。

▶ はじめへ

動画のはじめに移動します。

終わりへ 🚽

動画の終わりに移動します。

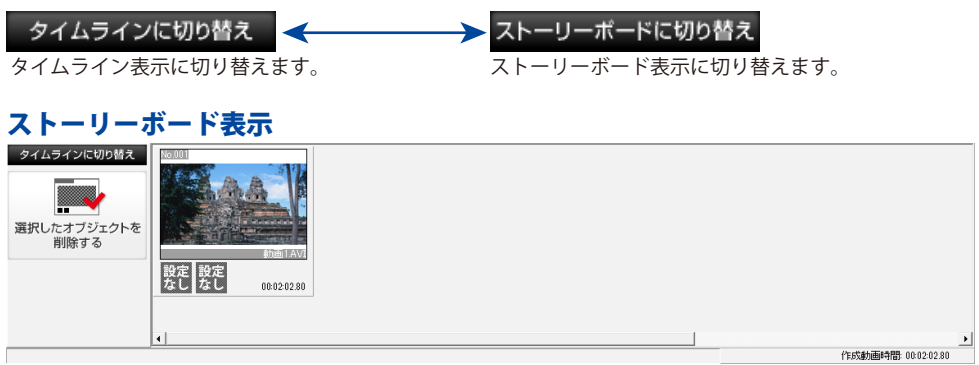

動画、画像のオブジェクトを配置します。オブジェクトに効果をかける時などに操作します。 オブジェクトをマウスで移動して、配置を入れ替えることができます。

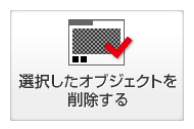

配置したオブジェクトを選択して、削除します。

オブジェクト

作成する動画に使用する動画、画像の設定を行います。

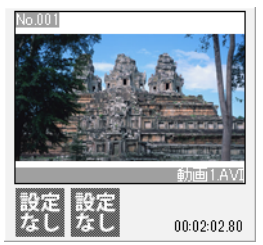

何も設定して いない状態

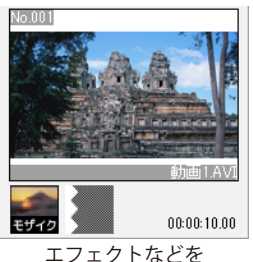

エフェクトなどを 設定した状態

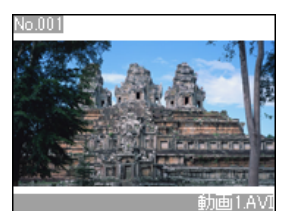

プロジェクトに追加した動画、 画像のプレビューを表示します。

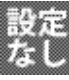

設定されている動画、画像の切り替え効果、 エフェクトを表示します。

00:02:02.80 設定されている動画、画像の表示時間を 表示します。

画面・各部の説明

作成動画時間: 00:02:02.80

現在編集している動画の時間を表示します。

### タイムライン表示

| ストーリーボードに切 | り替え | 0:00 | 00:00:07     | 00:00:14 | 00:00:21 | 00:00:28 | 00:00:35 | 00:00:42 | 00:00:49 | 00:00:56 | 00:01:03 | 00:0    |
|------------|-----|------|--------------|----------|----------|----------|----------|----------|----------|----------|----------|---------|
| 動画ライン      | ,   |      | 副<br>動画1.AVI |          |          |          |          |          |          |          |          |         |
| 音楽ライン      | ,   |      |              |          |          |          |          |          |          |          |          |         |
| 文字ライン      | ,   |      |              |          |          |          |          |          |          |          |          |         |
| 時間幅 大きく    | 小さく | <    |              |          |          |          |          |          |          |          |          | >       |
|            |     |      |              |          |          |          |          |          |          | 4        | CO.0.000 | 0.15.00 |

動画・画像、音楽、文字のオブジェクトを時間軸で各ライン上に配置します。 ライン上のオブジェクトを選択して、表示時間、再生時間などの詳細設定をします。 オブジェクトをマウスで移動して、配置を入れ替えることができます。

#### 動画ライン

動画ライン上に動画オブジェクト、画像オブジェクトを配置、表示します。

#### 音楽ライン

音楽ライン上に音楽オブジェクトを配置、表示します。

#### 文字ライン

文字ライン上に文字オブジェクトを配置、表示します。

2:00 00:00:07 00:00:14 00:00:28 00:00:35 00:00:42 00:00:49 00:00:56 00:01:03 00:00 動画再生時間の目盛を表示します。

### 時間幅 大きく 小さく

目盛の時間幅を変更します。

### オブジェクト

作成する動画に使用する動画、画像、音楽、文字の時間、位置を設定します。

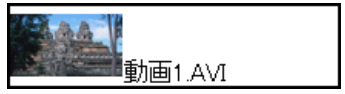

オブジェクトを 選択していない状態

### 作成動画時間

現在編集している動画の時間を表示します。

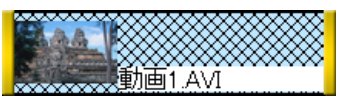

オブジェクトを 選択した状態

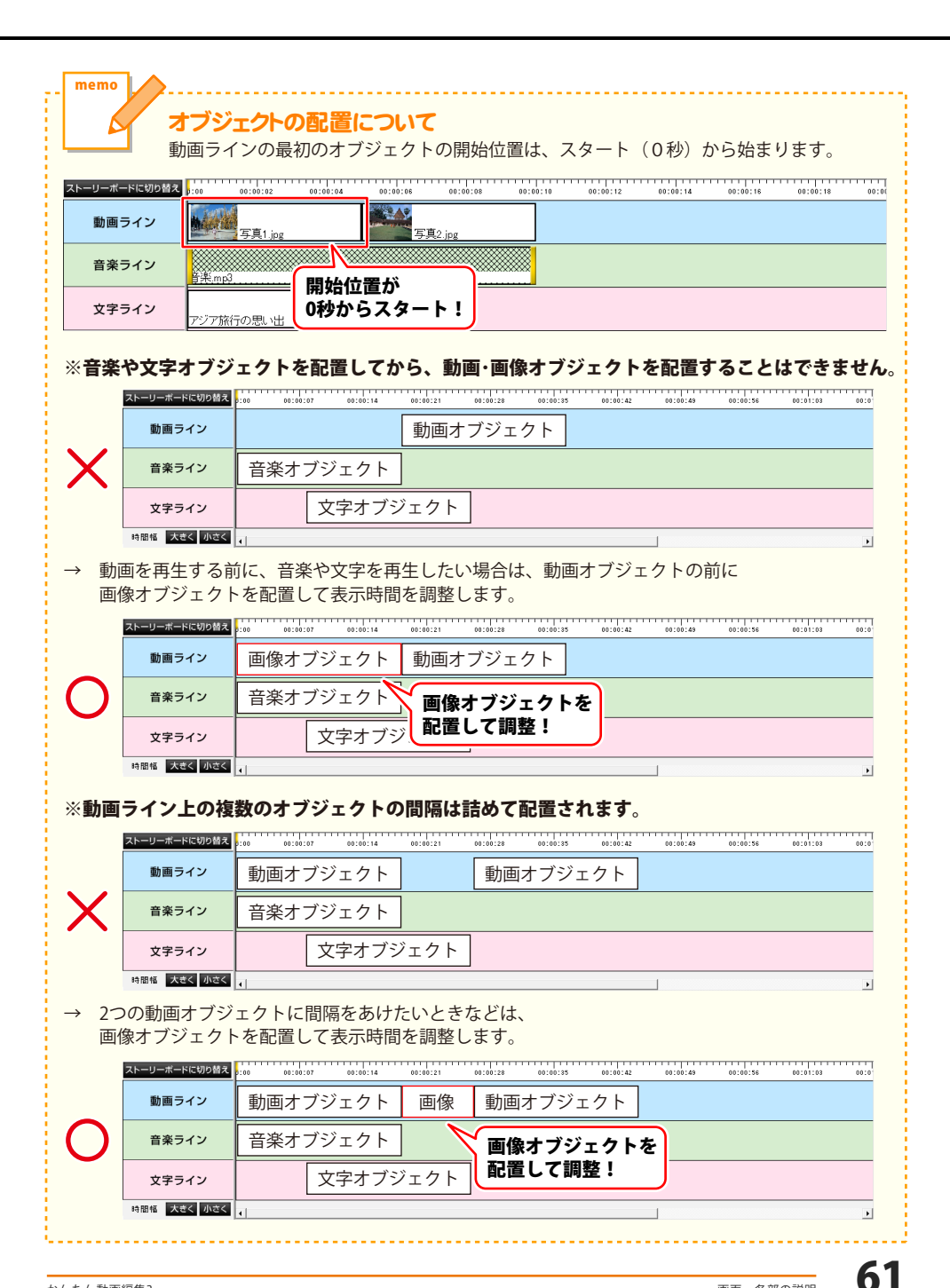

## ファイル選択画面

プロジェクトを開くと、ファイル選択画面になります。

また、動画編集中に

ファイル選択 ボタンをクリックすると、ファイル選択画面に切り替わります。

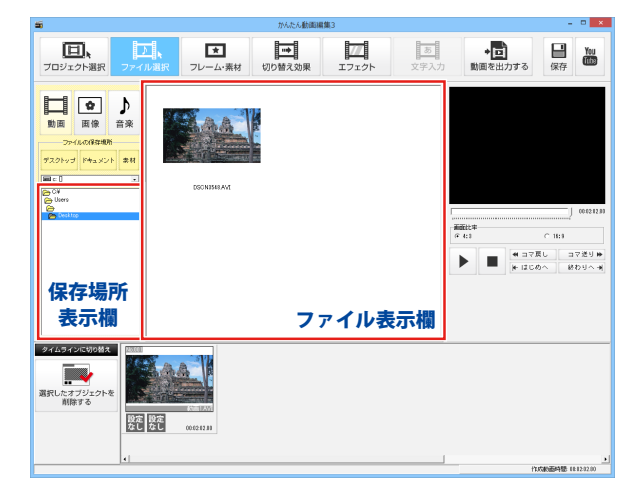

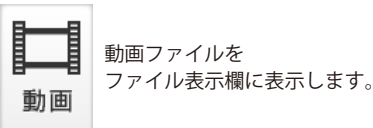

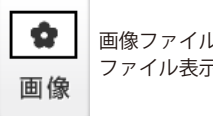

画像ファイルを ファイル表示欄に表示します。

♪ 音楽

音楽ファイルを ファイル表示欄に表示します。

### ファイルの保存場所

デスクトップ

デスクトップ上のファイルをファイル表示欄に表示します。

ドキュメント

ドキュメントフォルダー内のファイルをファイル表示欄に表示します。

### 素材

「かんたん動画編集3」に収録されている素材をファイル表示欄に表示します。

### 保存場所表示欄

選択された保存場所内のフォルダーを表示します。

### ファイル表示欄

選択された保存場所内のファイルを表示します。

### タイムライン表示時、画像オブジェクトを選択

タイムライン表示で画像オブジェクトを選択した時に下記の画面が表示されます。

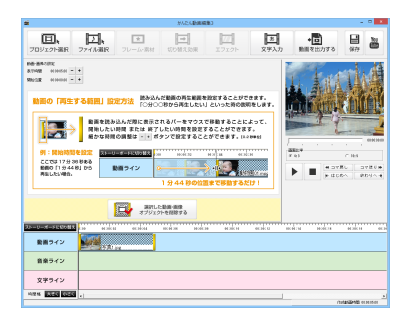

動画・画像の設定
 表示時間
 + ボタンをクリックして、
 選択した画像オブジェクトの表示時間を設定します。
 ボタンをクリックすると、表示時間が短くなり、
 + ボタンをクリックすると、表示時間が長くなります。
 開始位置
 + ボタンをクリックして、
 選択した画像オブジェクトの位置を設定します。
 ボタンをクリックすると、開始位置が前になり、
 + ボタンをクリックすると、開始位置が後ろになります。

 選択した随画・画像
 オブジェクトを削除します。

 選択した動画・画像オブジェクトを削除します。

### タイムライン表示時、動画オブジェクトを選択

タイムライン表示で動画オブジェクトを選択した時に下記の画面が表示されます。

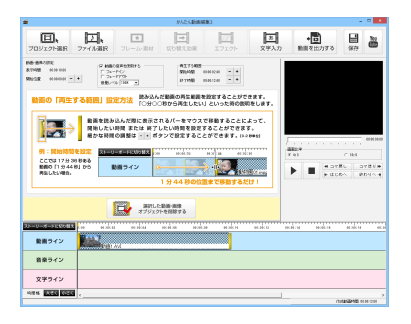

#### 動画・画像の設定 表示時間

選択した動画オブジェクトの表示時間を表示します。

#### 開始位置

- + ボタンをクリックして、

選択した画像オブジェクトの位置を設定します。 − ボタンをクリックすると、開始位置が前になり、 + ボタンをクリックすると、開始位置が後ろになります。

#### 動画の音声を使用する

動画オブジェクトの動画の音楽・音声を編集中の動画に 使用する時にチェックを入れます。

#### フェードイン

チェックを入れると、次第に音が大きくなってくる効果を 動画オブジェクトの動画につけます。

#### フェードアウト

チェックを入れると、次第に音が小さくなってくる効果を 動画オブジェクトの動画につけます。

#### 音量レベル

動画の音声を使用する際の音量を選択します。

### 再生する範囲

### 開始時間

+ ボタンをクリックして、
 選択した動画オブジェクトの動画の開始時間を設定します。
 ボタンをクリックすると、開始時間が前になり、

+ ボタンをクリックすると、開始時間が後ろになります。

#### 終了時間

- + ボタンをクリックして、

選択した動画オブジェクトの動画の終了時間を設定します。 - ボタンをクリックすると、終了時間が前になり、 + ボタンをクリックすると、終了時間が後ろになります。

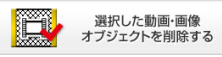

選択した動画・画像オブジェクトを削除します。

### タイムライン表示時、音楽オブジェクトを選択

タイムライン表示で音楽オブジェクトを選択した時に下記の画面が表示されます。

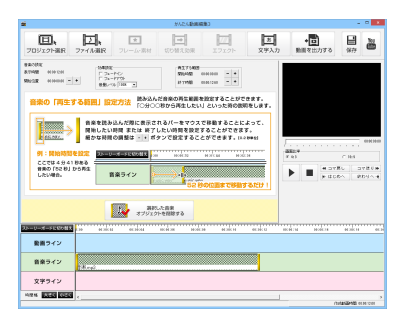

### 音楽の設定

### 表示時間

選択した音楽オブジェクトの表示時間を表示します。

#### 開始位置

+ ボタンをクリックして、
 選択した音楽オブジェクトの位置を設定します。
 - ボタンをクリックすると、開始位置が前になり、
 + ボタンをクリックすると、開始位置が後ろになります。
 効果設定

#### が未設た フェードイン

チェックを入れると、次第に音が大きくなってくる効果を 音楽オブジェクトの音楽につけます。

#### フェードアウト

チェックを入れると、次第に音が小さくなってくる効果を 音楽オブジェクトの音楽につけます。

#### 音量レベル

音楽オブジェクトの音量を選択します。

#### 再生する範囲

### 開始時間

+ ボタンをクリックして、
 選択した音楽オブジェクトの音楽の開始時間を設定します。
 ボタンをクリックすると、開始時間が前になり、
 + ボタンをクリックすると、開始時間が後ろになります。

### 終了時間

- + ボタンをクリックして、

選択した音楽オブジェクトの音楽の終了時間を設定します。 ボタンをクリックすると、終了時間が前になり、

+ ボタンをクリックすると、終了時間が後ろになります。

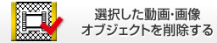

選択した音楽オブジェクトを削除します。

## フレーム・素材画面

\*

動画編集中に フレーム・素材 ボタンをクリックすると、フレーム・素材画面に切り替わります。 動画や画像オブジェクトに、フレームやイラスト素材をつけることができます。

画面をストーリーボード表示に切り替えて、素材をつけたい動画、画像オブジェクトを選択した状態で 設定します。

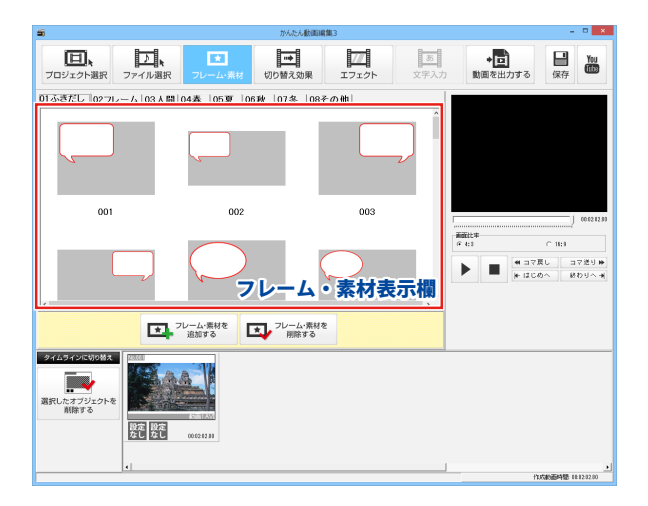

### 01ふきだし 02フレーム 03人間 04春 05夏 06秋 07冬 08その他

### フレーム・素材タブ

素材を、01ふきだし/02フレーム/03人間/04春/05夏/06秋/07冬/08その他 で ジャンル分けしたタブで表示します。

### フレーム・素材表示欄

[フレーム・素材タブ]で選択したタブのフレーム・素材を表示します。

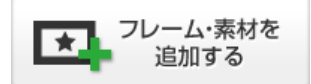

選択した動画、画像オブジェクトに フレーム・素材を追加します。

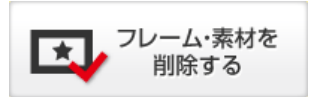

選択した動画、画像オブジェクトから フレーム・素材を削除します。

画面・各部の説明

## 切り替え効果画面

動画編集中に 切り替え効果 ボタンをクリックすると、切り替え効果画面に切り替わります。 動画や画像オブジェクトに、切り替え効果をつけることができます。

画面をストーリーボード表示に切り替えて、切り替え効果をつけたい動画、画像オブジェクトを 選択した状態で設定します。

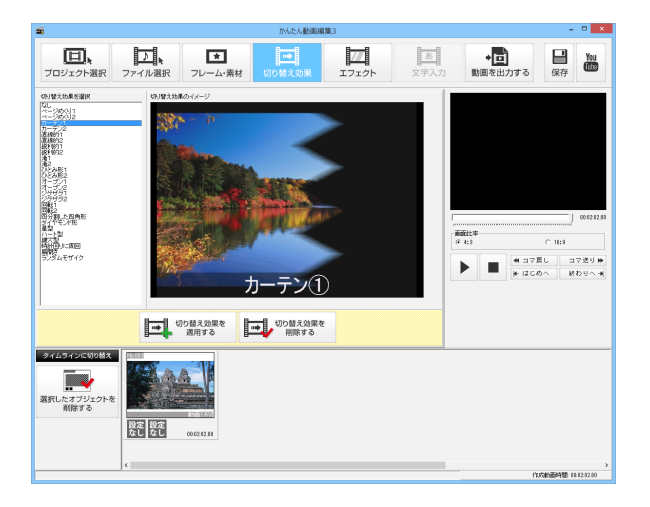

#### 切り替え効果を選択

動画、画像オブジェクトに設定する切り替え効果を選択します。

切り替え効果のイメージ

[切り替え効果を選択]で選択した切り替え効果のイメージを表示します。

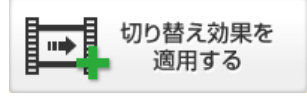

選択した動画、画像オブジェクトに 切り替え効果を設定します。

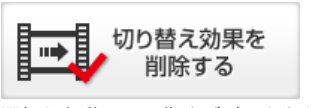

選択した動画、画像オブジェクトから 設定した切り替え効果を削除します。

## エフェクト画面

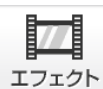

動画編集中に

ボタンをクリックすると、エフェクト画面に切り替わります。 動画や画像オブジェクトに、エフェクト効果をつけることができます。 画面をストーリーボード表示に切り替えて、効果をつけたい動画、画像オブジェクトを選択します。

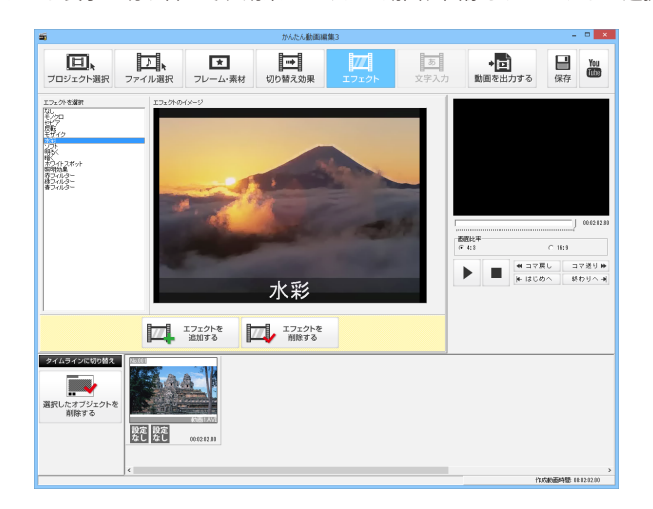

### エフェクトを選択

動画、画像オブジェクトに設定するエフェクトを選択します。 エフェクトのイメージ [エフェクトを選択]で選択したエフェクトのイメージを表示します。

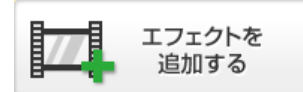

選択した動画、画像オブジェクトに エフェクトを設定します。

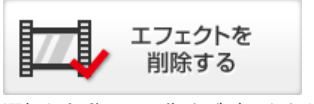

選択した動画、画像オブジェクトから 設定したエフェクトを削除します。

## 文字入力画面

あ

動画編集中に 文字入力 ボタンをクリックすると、文字入力画面に切り替わります。 動画に文字を表示させることができます。

画面をタイムライン表示に切り替えて、文字の設定をします。

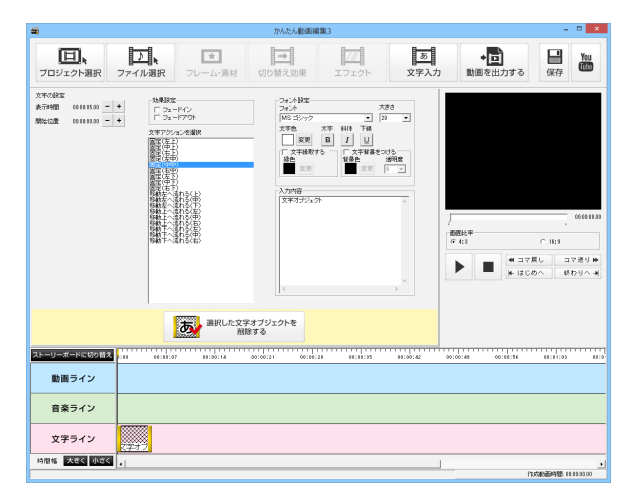

### 文字の設定

表示時間

+ ボタンをクリックして、
 選択した文字オブジェクトの表示時間を設定します。
 ボタンをクリックすると、表示時間が短くなり、
 + ボタンをクリックすると、表示時間が長くなります。

### 開始位置

+ ボタンをクリックして、
 選択した文字オブジェクトの位置を設定します。
 ボタンをクリックすると、開始位置が前になり、
 + ボタンをクリックすると、開始位置が後ろになります。

#### 効果設定

#### フェードイン

チェックを入れると、次第に文字が濃くなってくる効果を文字オブジェクトの文字につけます。 フェードアウト

チェックを入れると、次第に文字が薄くなっていく効果を文字オブジェクトの文字につけます。

### 文字アクションを選択

文字オブジェクトに設定するアクションを選択します。

### フォント設定

### フォント

▼をクリックして、フォントを選択します。

#### 大きさ

▼をクリックして、文字の大きさを選択します。

### 文字色

変更 ボタンをクリックして、文字の色を設定します。

### 太字

文字を太い文字に設定します。

### 斜体

文字を斜体に設定します。

#### 下線

文字に下線をつけます。

#### 文字縁取する

チェックを入れると、文字に縁取りをつけます。 変更 ボタンをクリックして、縁取の色を設定します。

#### 文字背景を付ける

チェックを入れると、文字に背景色を付けます。

変更ボタンをクリックして、背景の色を設定します。

#### 透明度

文字の背景色に1~10の段階で透明度を設定します。

数値が低いと透明度が少なくなり、背景色が濃く、数値が高いと透明度が多くなり、背景色が薄くなります。 入力内容

### 動画に入れる文字を入力します。

 3) (スペレンシンテレクレス)
 (1) 文字アクションで位置を指定
 (2) 文字の大きさを調整
 (3) 入力内容の欄で改行、スペースを入れる などして、表示位置の調整をしてください。

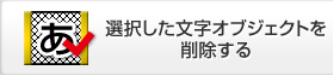

選択した文字オブジェクトを削除します。

## 動画を出力する画面

•

動画編集中に 動画を出力する ボタンをクリックすると、動画を出力する画面に切り替わります。 編集した動画を指定した保存先へ出力します。

出力する動画の形式、画面比率、サイズ、画質、圧縮コーデックを設定します。

| 5                                           |                                                                                                    | かんたん動画編集3            |                  |               | - • ×                                   |
|---------------------------------------------|----------------------------------------------------------------------------------------------------|----------------------|------------------|---------------|-----------------------------------------|
| プロジェクト選択 ファイル選                              | まます。<br>また、<br>また、<br>また、<br>また、<br>また、<br>また、<br>、<br>、<br>、<br>、<br>、<br>、<br>、<br>、<br>、<br>、<br>、<br>、<br>、 |                      | <u>あ</u><br>文字入力 | ◆<br>動画を出力する  | Hau Kep Keu                             |
| 18721929                                    | 参照                                                                                                    |                      |                  |               |                                         |
| 動画の形式<br>の MPN形式 C MPDDI形式 C AV研究<br>動画のサイズ | 面面の比率<br>「 4:1 ○ 11:3<br>軟面の面質                                                                                  |                      | 出力する             |               |                                         |
| 1월 (540 章) 前53 (400 章)<br>正確コーデック<br>単行項    | <b>BANK</b>                                                                                                    |                      |                  |               |                                         |
| [199248 23]                                 |                                                                                                    |                      |                  |               |                                         |
|                                             |                                                                                                    |                      |                  | R比平           | 001011.00                               |
|                                             |                                                                                                    |                      | ē                | 4:8           | C 16:9                                  |
|                                             |                                                                                                    |                      |                  | - + 37R       | し、コマ送り時                                 |
|                                             |                                                                                                    |                      |                  | F はじめ         | へ 終わりへ 利                                |
| ストーリーボードに切り掛え<br>動画ライン                      | 11111111111111111111111111111111111111                                                                          | 21 00:06:28 06:38:27 | 5 81:00:42 00:0  | 0:45 00:00:56 | 66:81:02 89:0                           |
|                                             |                                                                                                    |                      |                  |               |                                         |
| 音楽ライン                                       |                                                                                                    |                      |                  |               |                                         |
| 文字ライン                                       |                                                                                                    |                      |                  |               |                                         |
| 特別協 大きく 小さく                                 |                                                                                                    |                      |                  |               | •                                       |
|                                             |                                                                                                    |                      |                  | ft.e          | (1) (1) (1) (1) (1) (1) (1) (1) (1) (1) |

#### 保存場所

参照ボタンをクリックして、出力する動画の保存場所と保存ファイル名を設定します。

#### 動画の形式

MP4、MPEG1、AVIの3種類から出力する動画のファイル形式を指定します。

#### 画面の比率

4:3、16:9の2種類から出力する動画のアスペクト比(画面の縦横比)を指定します。

#### 動画のサイズ

動画のサイズを指定します。単位はピクセルです。

▲▼をクリックして数値を変更するか、直接入力して設定します。

最小は130×100から、最大は2000×1500まで設定できます。

#### 動画の画質

出力する動画の画質を指定します。

▼をクリックして、画質を選択します。(最高画質/高画質/通常画質/低画質/最低画質)

### 圧縮コーデック

▼をクリックして、圧縮コーデックを選択します。 設定ボタンをクリックすると、選択した圧縮コーデックの詳細設定画面が表示されます。

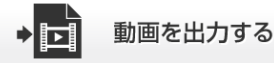

設定した内容で動画の出力を開始します。

## かんたん動画手振れ補正 Lite

起動方法は8~9ページをご覧ください。

| <u>a</u> | かんたん動画手 | 振れ補正Lite |     | - 🗆 🗙 |
|----------|---------|----------|-----|-------|
| ᅙ 追加     | ⊙ 削除    | 🚞 保存先    | を開く | 🗳 設定  |
| ファイル名    |         |          | 状態  |       |
|          |         |          |     |       |
|          |         |          |     |       |
|          |         |          |     |       |
|          |         |          |     | 変換リスト |
| 🔅 変換     | 開始 🗙 中  | ш        |     |       |

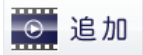

パソコンに保存されている動画ファイルから 変換するファイルを選択します。

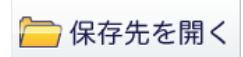

設定されている保存先を表示します。

#### 変換リスト

変換するファイルの一覧が表示されます。

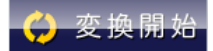

動画ファイルの手振れを補正して MPEG1ファイルに変換します。

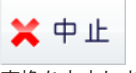

変換を中止します。

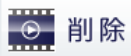

変換リストに追加したファイルをリストから 削除します。

🗳 設定

変換したファイルの保存先を設定します。

|                  | 設定                        |       |
|------------------|---------------------------|-------|
| 保存先<br>C:¥Users¥ | ¥Do cuments¥MovieEditor3¥ | 選択    |
|                  | 設定                        | キャンセル |

### 保存先

選択 ボタンをクリックして、変換したファイルの 保存先を設定します。

### 設定

設定した内容を保存して、設定画面を閉じます。

### キャンセル

設定した内容を保存せずに、設定画面を閉じます。
### 動画変換ツール

起動方法は8~9ページをご覧ください。

| 6) | Í                   | カ画変換ソ−ル | - □ <mark>×</mark>                      |
|----|---------------------|---------|-----------------------------------------|
|    | <b>トー</b><br>ファイル追加 | 選択削除    | <b>〇</b><br>設定                          |
| 77 | าาแล                | 状態      | ► ► ► ► ► ■ ■ m m m m m m m m m m m m m |
|    |                     | 変換リスト   | ▶ ► ► ► ► ► ► ► ► ► ► ► ► ► ► ► ► ► ► ► |
| (  | 🗴 変換キャンセ            | υ       |                                         |

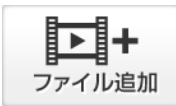

パソコンに保存されている動画・音楽ファイルから 変換するファイルを選択します。

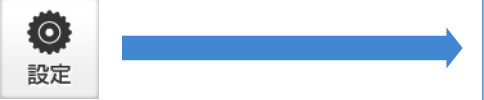

変換したファイルの保存先を設定します。

#### 変換リスト

変換するファイルの一覧が表示されます

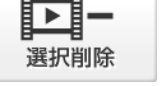

変換リストに追加したファイルをリストから 削除します。

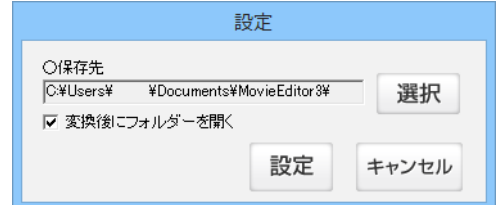

#### 保存先

選択 ボタンをクリックして、変換したファイルの 保存先を設定します。

変換後にフォルダーを開く

チェックを入れると、変換終了後に保存先を開きます。 設定 設定した内容を保存して、設定画面を閉じます。

#### キャンセル

設定した内容を保存せずに、設定画面を閉じます。

# 画面・各部の説明

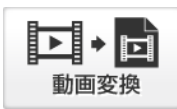

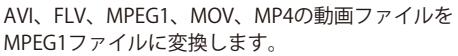

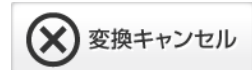

変換を中止します。

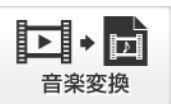

WAVE、MP3、M4A、AACの音楽(音声)ファイルを WAVEファイルに変換します。

### リッピングツール

起動方法は8~9ページをご覧ください。

|               | ひ リッピングツール - □ ×                                   |
|---------------|----------------------------------------------------|
|               | CDドライブを開く<br>CDドライブを閉じる                            |
| ドライブ選択 ―      |                                                    |
|               | 197721 (10)<br>197729 518<br>197729 528            |
| 変換リスト ―       | ▲ 19924 344<br>19925 528<br>19925 428<br>19927 425 |
|               | 1 27/28 5-40 ♥<br>1 5-77/28 5-78<br>€ ◆            |
|               | ▶ 選択したトラックを再生する 全て選択                               |
|               |                                                    |
|               | 00000                                              |
|               |                                                    |
|               | 中止する 🕞 🎝 選択したトラックをリッピングする                          |
|               |                                                    |
|               | この ドライブを聞きます                                       |
| CDドライフを開く     | CD ドライブを開きより。<br>※CD ドライブによっては使用できない場合があります。       |
| CDドライブを閉じる    | CD ドライブを閉じます。                                      |
|               | ※CD ドライフによっては使用できない場合があります。                        |
| ドライブ選択        | ········· ▼をクリックして、CD が挿入されているドライブを選択します。          |
| 変換リスト         | 変換するノアイルの一見が衣小されます。                                |
| ) 選択したトラックを再生 | <b>とする</b> ・・選択したトラックを再生します。                       |
| 全て選択          |                                                    |
|               | エレーション・ション・ション・ション・ション・ション・ション・ション・ション・ション・        |
|               |                                                    |
| ♪1 始めから再生する・  | ・・・・・・・・・・・・・・・・・・・・・・・・・・・・・・・・・・・・・              |
| ◆♪ ひとつ前のトラック  | を再生します。 ひとつ後ろのトラックを再生します。                          |
| ■ 再生を停止します。   | ■■ 再生を一時停止します。 ■● 一時停止された時点から再生します。                |
| 中止する          | リッピング作業を中止します。                                     |
| ●● ▶ 選択したトラック | をリッピングする<br>選択したトラックをリッピングします。                     |

# ダウンロードサービスのご利用方法

「かんたん動画編集3」を購入し、ユーザー登録をしていただいたお客様には、 弊社ホームページから「かんたん動画編集3」を5回までダウンロードすることができます。 ネットブックご利用のお客様、CD、DVDドライブがないパソコンをご利用のお客様はソフトウェアを ダウンロードしてお使いいただくことができます。

#### ■ ユーザー登録時のメールアドレスが必要です。 ■ 製品のシリアルナンバーをご用意ください。

※最新版プログラム(アップデート)がある場合はそちらをご利用ください。

最新版プログラムについては10ページをご覧ください。

※ダウンロードとはお客様のパソコンに外部のファイルが保存されることをいいます。

※ユーザー登録がお済みでない場合には、弊社ホームページからユーザー登録を行ってください。

※本サービスは、サービスの一部または全てを終了することがあります。

これによりユーザーおよび第三者に損害が生じた場合、理由の如何を問わず一切の責任を負わない ものとします。

### 1 弊社のホームページを表示します

お使いのブラウザーを起動して、アドレス 欄に弊社ホームページのURL

**http://www.de-net.com/** を入力します。 (Internet Explorerを例に説明します)

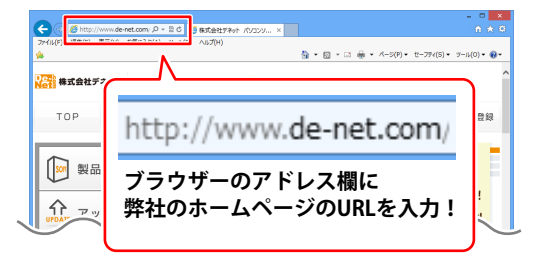

### 2 「ソフトウェアダウンロードサービス」ページを表示します

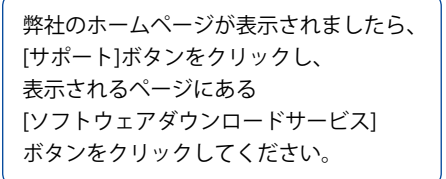

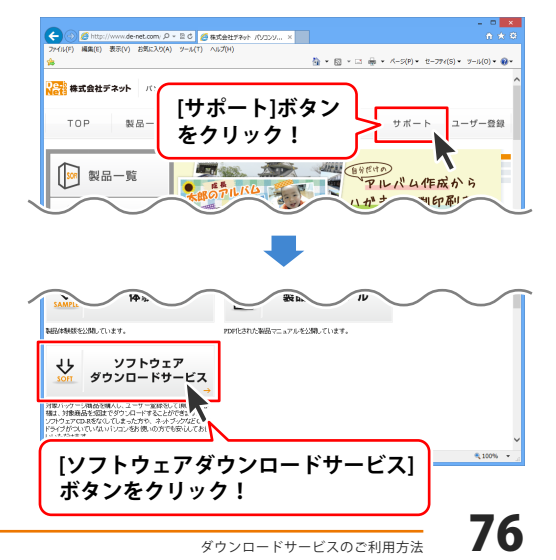

# ダウンロードサービスのご利用方法

3 「ソフトウェアダウンロードサービス」ページ内の各項目を設定、入力します

ソフトウェアダウンロードサービスページ が表示されましたら、注意事項を確認し、 各項目を設定、入力してください。 すべての設定、入力が終わりましたら、 発行ボタンをクリックします。

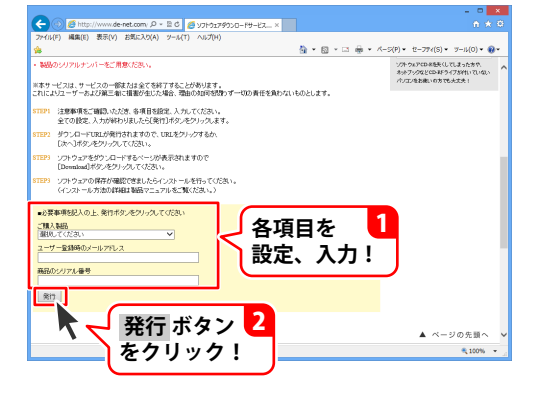

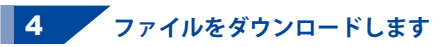

ダウンロードURLが発行されますので、 URLをクリックするか、次へ ボタンを クリックしてください。

ソフトウェアをダウンロードするページが 表示されますので、 Download ボタンを クリックしてください。

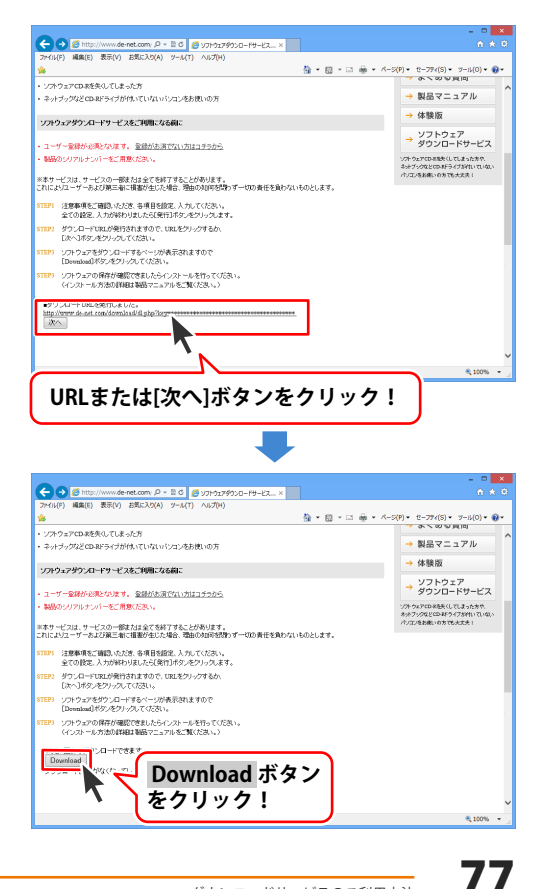

# ダウンロードサービスのご利用方法

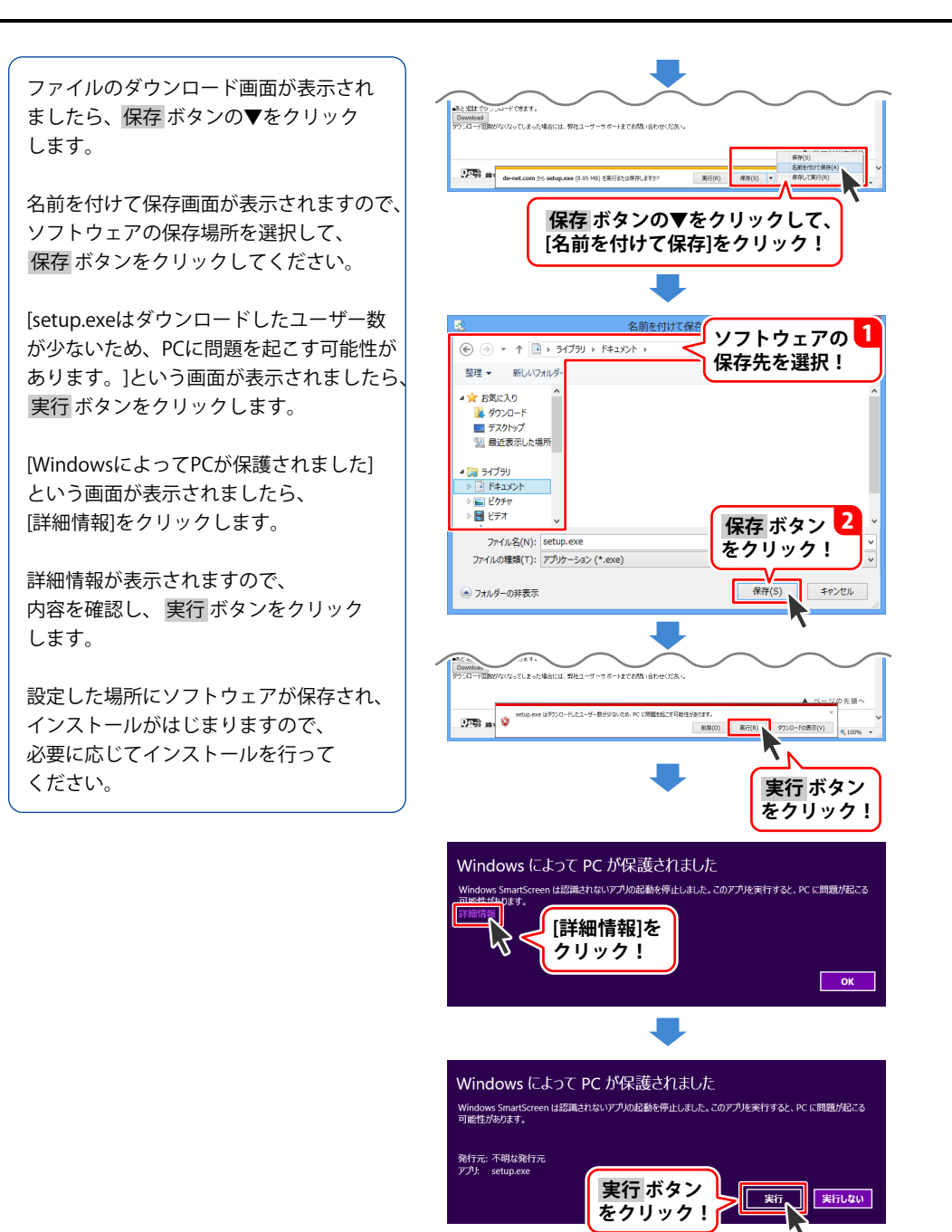

ホームページでもよくあるお問い合わせをご覧いただけます。 http://www.de-net.com/fag/

クリックで開きます。

### インストール・起動関連

#### Q:ソフトのインストールや起動ができません

A: 本ソフトをインストールする際、ウィルス対策などの常駐ソフトや他のアプリケーションが 起動していませんか? 必ず、すべて終了してからインストール作業を行ってください。 また、HDD(ハードディスクドライブ)の空き容量が極端に少ない状態、Windowsのシステムが 不安定になってますと、インストール作業を行うことや本ソフトが正常に起動することが できない場合もあります。お使いのパソコンのWindows OSは、Windows Update等で常に 最新の状態を保ってください。

#### Q:インストールしようとすると『・・・にアクセスする権限がありません。インストールを継続 できません。』といったメッセージ(Windows XP)や次のような画面(Windows Vista、 Windows 7、Windows 8、8.1)が表示されてインストールができません 例:Windows 8

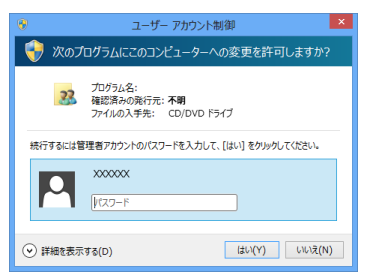

A:管理者権限を持っていないユーザーアカウントでパソコンを起動していませんか? 本ソフトをご利用の際には予め管理者権限を持ったユーザーアカウントでパソコンを 起動してからインストール作業を行ってください。

#### Q:完全アンインストールの手順は?

- A:以下の手順で削除できます。 ※本操作を行うとソフトで設定した内容等もすべて削除されます。ご注意ください。 1.6ページのアンインストール方法で「かんたん動画編集3」のアンインストールを行います。
  - [Windows 8.1 / 8の場合] スタート画面→デスクトップ→キーボードのWindowsキーを押した状態で「Eキー」を押す→ Cドライブ→ProgramData(※1)→De-Net→MovieEditor3フォルダーを開き、必要なデータの バックアップを行った後、MovieEditor3フォルダー削除します。 [Windows 7 / Vistaの場合] コンピューター(※2) →Cドライブ→ProgramData(※1)→De-Net→MovieEditor3フォルダーを 開き、必要なデータのバックアップを行った後、MovieEditor3フォルダー削除します。 [Windows XPの場合] マイコンピュータ→Cドライブ→Documents and Settings→All Users→Application Data(※1)→ De-Net→MovieEditor3フォルダーを開き、必要なデータのバックアップを行った後、 MovieEditor3フォルダー削除します。
     [Windows 8.1 / 8の場合]
    - スタート画面→デスクトップ→キーボードのWindowsキーを押した状態で「Eキー」を押す→ ドキュメントまたはマイドキュメント→MovieEditor3フォルダーを開き、必要なデータの バックアップを行った後、MovieEditor3フォルダー削除します。
      - [Windows 7 / Vistaの場合]

スタートボタン→MovieEditor3フォルダーを開き、必要なデータのバックアップを行った後、 MovieEditor3フォルダー削除します。

[Windows XPの場合]

スタートボタン→マイドキュメント→MovieEditor3フォルダーを開き、必要なデータの バックアップを行った後、MovieEditor3フォルダー削除します。

# ※1 初期設定では隠しフォルダーになっている為、表示されていない場合があります。※2 Windows Vistaの場合は「コンピュータ」

《隠しフォルダーの表示方法》

[Windows 8.1 / 8]

設定→コントロールパネル→[デスクトップのカスタマイズ]→[フォルダーオプション]→ [表示]タブ→詳細設定:ファイルとフォルダーの表示[隠しファイル、隠しフォルダー、および 隠しドライブを表示する]を選択→[適用]→[OK]をクリックします。

[Windows 7]

コントロールパネル→[フォルダーオプション]→[表示]タブ→詳細設定:ファイルとフォルダー の表示[隠しファイル、隠しフォルダー、および隠しドライブを表示する]を選択→[適用]→ [OK]をクリックします。

[Windows Vista / XP]

コントロールパネル→[フォルダオプション]→[表示]タブ→詳細設定:ファイルとフォルダの表示 [すべてのファイルとフォルダを表示する]を選択→[適用]→[OK]をクリックします。

### 操作関連

| <ul> <li>Q:動画の読み込みができません。ソフトに読込できるファイルの種類は?</li> <li>A:読みこまれようとしている動画のファイル形式が本ソフトに対応しているかご確認ください。<br/>対応ファイルでも読み込めない場合は付属の「動画変換ツール」を使用して<br/>MPEG1形式に変換することでご利用いただける場合がありますのでお試しください。<br/>また、本ソフト対応ファイルは取扱説明書3ページの動作環境「対応ファイル」をご確認ください</li> </ul> |
|----------------------------------------------------------------------------------------------------|
| <b>Q:動画作成(出力)にはどのくらいの時間がかかりますか?</b><br>A:動画・音楽・画像や付ける効果の数や再生時間、パソコンの性能によってそれぞれ異なります。                                                                                                    |
| <b>Q:動画・音楽・画像ファイル数に制限はありますか?</b><br>A:ファイル数に制限はありません。                                                                                                    |
| Q:長い動画も作成できますか?<br>A:作成できる動画の時間に制限を設けておりませんが、<br>ご利用いただいているパソコン環境によっては作成中にエラーが発生する場合があります。                                                                                                    |
| Q:動画の変換に失敗する<br>A:動画ファイルが破損しているかプロテクトがかかっている可能性があります。<br>破損や、プロテクトがかかっている場合には変換できません。                                                                                                    |
| <b>Q:素材のフキダシに文字が入れられない</b><br>A:文字を改行してフキダシに入るように調整してください。                                                                                                    |
| Q:動画作成(出力)する動画ファイルの画質は指定できますか?<br>A:画質を指定することはできますが、元の動画・画像の画質に依存します。<br>また、動画の性質によっては劣化する場合もございます。                                                                                                    |
| Q:動画の再生ができない、プレビューでも再生できない<br>A:対応ファイルの再生に必要なコーデック、フィルター等が必要です。<br>また、付属の「動画変換ツール」を使用してMPEG1形式に変換することで<br>ご利用いただける場合がありますのでお試しください。                                                                                                    |
| Q:動画をCDやDVDなどに書き込みたい<br>A:本ソフトは、動画を作成し保存するまでのソフトになります。<br>DVD等への書き込み機能は備わっておりません。別途専用ソフト等が必要になります。                                                                                                    |

#### Q:動画を変換・出力したが再生できない

. . . . . . . . . .

A:パソコンで再生する場合、MP4で保存した場合など対応しているプレイヤーが必要となります。 また、DVD等に書き込み、家庭用のDVDプレーヤーで再生したい場合、Windows DVDメーカーの ようなオーサリングという種類のソフトでDVDに書き込む必要があります。

81

#### Q:市販のDVDやDVDを編集・変換することはできますか?

A:DVD動画の編集や変換の機能はありません。

Q:リッピングツールでCDドライブを閉じるをクリックしても閉じない

A:手動で閉じるCDドライブなどパソコンのドライブによっては使用できない場合があります。

#### Q:リッピングツールで市販のCDは変換できますか?

A:リッピングツールではコピープロテクションがかかっていないCDのみ対応しています。

その他

#### Q:他のパソコンで作成保存したデータを別のパソコンで編集等できますか?

A:作業するパソコンに本ソフトがインストールされていれば保存データをお使いいただけます。 ※保存データの取扱や管理には十分ご注意ください。

#### Q:本ソフトーつで複数のパソコンにインストールできますか?

A:複数のパソコンでご利用の場合は台数分のソフト(シリアルナンバー)が必要になります。 本ソフトは1つのパソコンに1ユーザー1ライセンスとなっております。

#### Q:他のパソコンとの共有やネットワーク上で使用できますか?

A:本ソフトは、インストールを行ったパソコン上で操作してください。 ネットワーク経由等でご利用いただくことはできません。

#### Q:CD-RやDVD、USBメモリーなど外部メディアに保存したい

A:本ソフトには、外部メディアへの保存機能は備えておりません。 ご利用パソコン内にデータを保存した後、その保存データを外部メディアへ コピー等行ってください。 ※外部メディアに関するご質問は各メーカー様へお問い合わせください。

#### Q:画面の端が切れて表示される

A:画面解像度を推奨サイズ以上に変更してください。

確認方法

[Windows 8 / 8.1]

デスクトップの何も無い所で右クリック→画面の解像度をクリックします。
 画面の解像度を1280×1024以上に設定し「OK」をクリックで設定完了です。
 ※機種によっては推奨解像度が表示できないものもあります。

[Windows 7]

- 1. スタートメニューより「コントロールパネル」をクリックします。
- 2. 「デスクトップのカスタマイズ」をクリックし、「画面の解像度の調整」をクリック します。
- 3. 画面の解像度を1280×1024以上に設定し「OK」をクリックで設定完了です。 ※機種によっては推奨解像度が表示できないものもあります。

[Windows Vista]

- 1. デスクトップの何も無い所で右クリック→個人設定をクリックします。
- 2. 個人設定ウィンドウ内の、画面の設定を左クリックします。
- 3. 画面の解像度を1280×1024以上に設定し「OK」をクリックで設定完了です。 ※機種によっては推奨解像度が表示できないものもあります。

[Windows XP]

- 1. デスクトップの何も無い所で右クリック→プロパティをクリックします。
- 2. [設定]タブをクリックします。
- 3. 画面の解像度を1280×1024以上に設定し「適用」→「OK」をクリックで設定完了です。 ※機種によっては推奨解像度が表示できないものもあります。

#### Q:ボタンや文字などがずれていたり、画面の表示がおかしい

A:お使いのパソコン画面の設定をご確認ください。

#### 確認方法

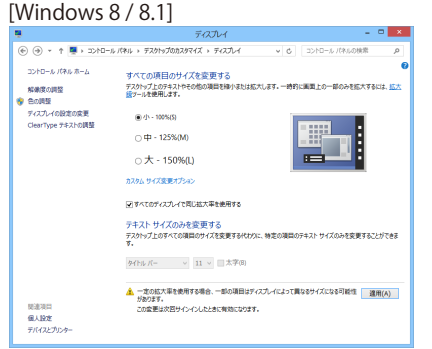

- 1. マウスポインタを右下の角に移動し、設定ボタンをクリックします。
- 2. 右側に設定画面が表示されましたら「コントロールパネル」をクリックします。
- 「デスクトップのカスタマイズ」をクリックし、
   「テキストやその他の項目の大きさを変更します」をクリックします。
- 4. 小-100%(規定)にチェックを入れ「適用」をクリッックします。
- 5. 「これらの変更を適用するには、コンピューターからサインアウトする必要があります。」 と確認を求められますので、「今すぐサインアウト」をクリックします。
- 6. パソコンからサインアウトされますので、再度サインインすると設定完了です。

[Windows 7]

- 1. スタートメニューより「コントロールパネル」をクリックします。
- 「デスクトップのカスタマイズ」をクリックし、「テキストやその他の項目の大きさを 変更します」をクリックします。
- 3. 小-100%(規定)にチェックを入れ「適用」をクリッックします。
- 「これらの変更を適用するには、コンピューターからログオフする必要があります。」と 確認を求められますので、「今すぐログオフ」をクリックします。
- 5. パソコンからログオフされますので、再度ログインすると設定完了です。

[Windows Vista]

- 1. デスクトップの何も無い所で右クリック→個人設定を右クリックします。
- 2. フォントサイズ (DPI) の調整をクリックします。
- 3. 「あなたの許可が必要です」と許可を求められますので「続行」をクリックします。 既定のスケール(96DPI) にチェックを付け、「OK」をクリックします。
- 4. パソコンを再起動した後、本ソフトを起動させて画面表示をご確認ください。

[Windows XP]

- 1. デスクトップの何も無い所で右クリック→プロパティをクリックします。
- 2. 「設定」タブをクリックして、「詳細設定」をクリックします。
- 3. DPI設定を「通常のサイズ(96DPI)」を選択して「適用」→「OK」をクリックします。
- 4.パソコンを再起動した後、本ソフトを起動させて画面表示をご確認ください。

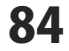

#### Q:「2015 \*\*\*\*」は日付ではありません…というエラーメッセージが表示されたり、文字化けなど 日本語が正しく表示されない

A:Windowsの言語や日付形式の設定が標準のもの以外になっているとアプリケーションソフトが 正常に動作(表示等)がされない場合があります。 以下の手順で設定をご確認の上、標準の設定にて本ソフトをご使用ください。

確認方法

[Windows 8 / 8.1]

| 8                                                                   | 形式のカスタマイズ       | x |  |  |  |  |  |
|---------------------------------------------------------------------|-----------------|---|--|--|--|--|--|
| 数値 通貨 時刻                                                            | 日付 並べ替え         |   |  |  |  |  |  |
| Ø                                                                   |                 |   |  |  |  |  |  |
| 短い形式:                                                               | 2014/07/03      |   |  |  |  |  |  |
| 長い形式:                                                               | 2014年7月3日       |   |  |  |  |  |  |
|                                                                     |                 |   |  |  |  |  |  |
| テータ形式<br>短い形式(S):                                                   | vvvv/MM/dd ~    |   |  |  |  |  |  |
| 長い形式(1):                                                            | vvvv'年'M'月'd'曰' |   |  |  |  |  |  |
| その形式の表記・                                                            |                 |   |  |  |  |  |  |
| d, dd = 日; ddd, dddd = 曜日; M = 月; y = 年; gg = 元号                    |                 |   |  |  |  |  |  |
|                                                                     |                 |   |  |  |  |  |  |
| 2 桁の数字で年を人力すると、次の範囲内での暦年とし(解釈する(H):                                 |                 |   |  |  |  |  |  |
| 1930 <i>b</i> 4                                                     | 5 2029 ÷        |   |  |  |  |  |  |
| 週の最初の曜日(F):                                                         | 日曜日 ~           |   |  |  |  |  |  |
| カレンダーの種類(C):                                                        | 西暦(日本語) ~       |   |  |  |  |  |  |
|                                                                     |                 |   |  |  |  |  |  |
| 数値、通貨、時刻、および日付のシステムの既定の設定を復元する<br>には、[リセット] をクリックしてください。<br>リセット(R) |                 |   |  |  |  |  |  |
|                                                                     | OK キャンセル 適用(A)  |   |  |  |  |  |  |

- 1. 本ソフトを含め、起動している全てのソフトを終了させます。
- 2. マウスポインタを右下の角に移動し、設定ボタンをクリックします。
- 3. 右側に設定画面が表示されましたら「コントロールパネル」をクリックします。
- 4. 「時計、言語および地域」→「地域」をクリックします。
- 5. 言語が「日本語」に設定されていることを確認後、「形式」タブを選択して「追加の設定」 をクリックします。
- 「日付」タブをクリックして、表示されている設定項目を以下の通りに変更します。
   「データ形式」短い形式(S) yyyy/MM/dd 長い形式(L) yyyy'年'M'月'd'日'
   「カレンダー」 西暦(日本語)
- 7. 「適用」→「OK」の順にクリックし、パソコンを再起動させます。

[Windows 7]

- 1. 本ソフトを含め、起動している全てのソフトを終了させます。
- 2. スタートメニューより「コントロールパネル」をクリックします。
- 3. 「時計・言語・および地域」→「地域と言語」をクリックします。
- 4. 「形式」タブを選択して、「Japanese(Japan)」に設定されていることを確認後、 「追加の設定」をクリックします。
- 5. 「日付」タブをクリックして、表示されている設定項目を以下の通りに変更します。 「データ形式」 短い形式(S) yyyy/MM/dd

長い形式(L) yyyy'年'M'月'd'日'

「カレンダーの種類」 西暦(日本語)

6. 「適用」→「OK」の順にクリックし、パソコンを再起動させます。

[Windows Vista]

- 1. 本ソフトを含め、起動している全てのソフトを終了させます。
- 2. スタートメニューより「コントロールパネル」をクリックします。
- 3. 「時計・言語・および地域」→「地域と言語のオプション」をクリックします。
- 4. 「形式」タブを選択して、「日本語」に設定されていることを確認後、 「この形式のカスタマイズ」をクリックします。
- 5. 「日付」タブをクリックして、表示されている設定項目を以下の通りに変更します。 「データ形式」短い形式(S) yyyy/MM/dd

長い形式(L) yyyy'年'M'月'd'日'

- 「カレンダーの種類」 西暦(日本語)
- 6. 「適用」→「OK」の順にクリックし、パソコンを再起動させます。

[Windows XP]

- 1. 本ソフトを含め、起動している全てのソフトを終了させます。
- 2. スタートメニューより「コントロールパネル」をクリックします。
- 3. 「日付・時刻・地域と言語のオプション」→「地域と言語のオプション」をクリックします。
- 4. 「地域オプション」タブを選択して、「日本語」に設定されていることを確認後、 「カスタマイズ」をクリックします。
- 「日付」タブをクリックして、表示されている設定項目を以下の通りに変更します。
   「カレンダーの種類」 西暦(日本語)
   「短い形式」 短い形式(S) yyyy/MM/dd
   区切り記号 /
   「長い形式」長い形式(L) yyyy'年'M'月'd'日'
- 6. 「適用」→「OK」の順にクリックし、パソコンを再起動させます。

DPI設定や解像度、日付(時刻)などにつきましては、Windows OSでの設定となるため、詳細については Microsoft社へお尋ねください。

また、その他のソフト、パソコン本体、その他の周辺機器につきましても各メーカー様へお尋ねください。 弊社では「かんたん動画編集3」以外に関する詳細につきましては一切の責任を負いかねます。 平成25年1月より、お問い合わせをいただく際はユーザー登録が必須となります。

### ユーザー登録はこちら <u>http://www.de-net.com/user/</u> クリックで開きます。

### お問い合わせについて

FAX及びe-mailでのお問い合わせの際には、『ご連絡先を正確に明記』の上、サポートまで お送りくださいますようよろしくお願い申し上げます。 お客様よりいただいたお問い合わせに返信できないということがあります。 問い合わせを行っているのにも関わらず、サポートからの返事がない場合、 弊社ユーザーサポートまでご連絡が届いていない状態や、返信先が不明(正しくない)場合が 考えられますので、宛先(FAX・メール)の確認をお願いいたします。 弊社ホームページ上からサポート宛にメールを送ることも可能です。

直接メール・FAX・お電話等でご連絡の場合、下記項目を事前にご確認の上お伝えください。 ○ソフトのタイトル・バージョン

- 例:「かんたん動画編集3」
- ○ソフトのシリアルナンバー

※冊子の取扱説明書表紙に貼付されています。

- ○ソフトをお使いになられているパソコンの環境
  - ・OS及びバージョン
    - 例:Windows 8.1 64bit Windows Updateでの最終更新日〇〇年〇月〇日
  - ・ブラウザーのバージョン
    - 例:Internet Explorer 10
  - ・パソコンの仕様
    - 例:NEC XXXX-XXX-XX / Pentium III 1GHz /
      - HDD 500GB / Memory 2GB
- ○お問い合わせ内容
- 例:~の操作を行ったら、~というメッセージがでてソフトが動かなくなった □□□部分の操作について教えてほしい…etc
- ○お名前
- ○ご連絡先(正確にお願いいたします)
  - メールアドレス等送る前に再確認をお願いいたします。
  - ※お客様のメールサーバーのドメイン拒否設定により、

弊社からのメールが受信されない場合があります。

お問い合わせ先(次のページ) →

87

# お問い合わせ窓口

### お知らせ 平成26年3月31日(月)より サポート営業時間を10:00~17:00までに変更いたしました。 何卒ご理解賜りますようお願い申し上げます。

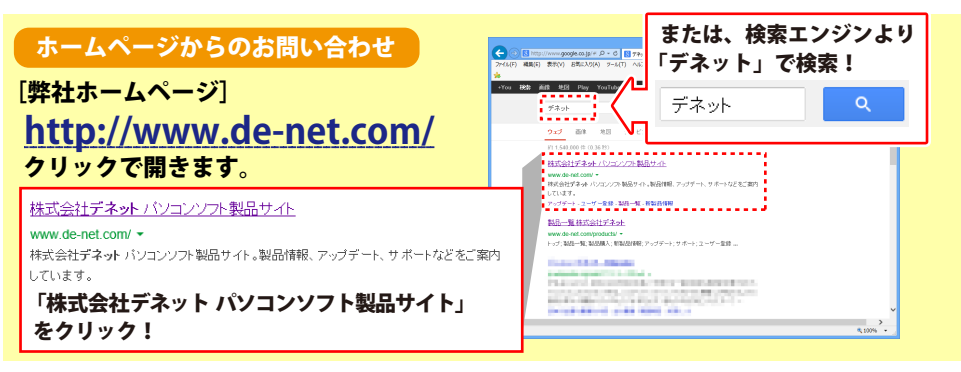

### [サポートページ]

#### http://www.de-net.com/support.htm

ソフトウェアの最新情報やよくあるご質問などを公開しています。 アップデート情報より、最新版のソフトウェアをダウンロードしてお使いいただけます。

#### [問い合わせページ]

#### http://www.de-net.com/contact/

弊社ホームページのお問い合わせフォームにご記入いただき、メールを送信してください。

#### メールでのお問い合わせ

### E-mail:ask99pc@de-net.com

サポート時間:10:00~17:00 (土・日、祭日を除く)

※通信料はお客様負担となります。

#### お電話・FAXでのお問い合わせ

### Tel:048-669-9099 Fax:048-669-9111

サポート時間:10:00~17:00 (土・日、祭日を除く)

※電話・FAX番号は変更する場合があります。

最新の情報は、http://www.de-net.com/support.htmからご確認ください。 ※通信料はお客様負担となります。

※パソコン本体の操作方法やその他専門知識に関するお問い合わせにはお答えできない場合があります。 ※お客様のご都合による返品はできません。 ※お問い合わせ内容によっては返答までにお時間をいただくこともあります。

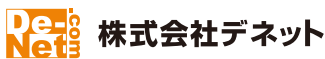

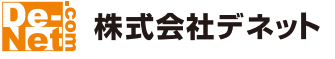

88